# EM Simulation using Sonnet Lite

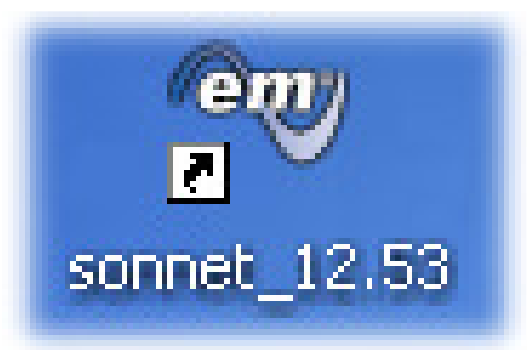

## Part 1: Design of Patch Antennas

using the free Sonnet Lite-Version 12.53 (<u>http://www.sonnetsoftware.com</u>)

## Version 1.1

Copyright by Gunthard Kraus, Elektronikschule Tettnang, Germany Guest Lecturer at the Duale Hochschule Baden Württemberg (DHBW), Friedrichshafen, Germany

Email: mail@gunthard-kraus.de

Homepage: www.gunthard-kraus.de

April 1st, 2011

| Contents                                                                                                    | Page                       |
|----------------------------------------------------------------------------------------------------|----------------------------|
| 1. Introduction                                                                                                    | 3                          |
| 2. Installation and Licensing                                                                                                    | 3                          |
| 3. First Project: 8 GHz – Patch Antenna with Microstrip Matching                                                                                                    | 4                          |
| 3.1. Applications                                                                                                    | 4                          |
| 3.2. Preparations                                                                                                    | 4                          |
| 3.3. Design Procedure                                                                                                    | 6                          |
| <b>3.4. First Simulation using Sonnet Lite</b><br>3.4.1. Preliminary Work<br>3.4.2. Simulation and Simulation Results<br>3.4.3. Calculation of the Antenna Radiation Resistance                                           | 7<br>7<br>15<br>17         |
| <b>3.5. Matching to 50</b> $\Omega$<br>3.5.1. Matching by a $\lambda/4$ – Transmission Line<br>3.5.2. Reasons for the Resonating Frequency Deviation<br>3.5.3. Optimizing<br>3.5.4. Determination of 3dB- Power-Bandwidth | 18<br>18<br>21<br>23<br>25 |
| 3.6. View the Current Density on the Patch                                                                                                    | 26                         |
| 4. New Version: Feeding from the Backside                                                                                                    | 28                         |

#### 1. Introduction

SONNET is an EM simulator (using the method of moments) for every kind of planar structures like microstrip , stripline or coplanar circuits (= couplers, matching lines, filters, gaps, stubs, patch antennas...). But if you are only familiar with SPICE or S – Parameter simulation, you'll get problems: EM simulation is something completely different!.

At first the structure must be divided in a huge collection of little "cells". The properties of each cell are then analyzed and computed by the software and at last the sum of all cell properties is found by integration. Therefore Sonnet uses a rectangular **"box" consisting of four walls (material = lossless = with infinite conductivity), but bottom and top material can be defined by the user.** So a lot of settings is necessary.

Using lossless material for the wall means that they now act as "mirrors" for the fields in the box. But this fact is not necessary for bottom and top: e. g. when simulating an antenna structure the radiated energy must have a chance to escape out of the box! So you have different material options like "lossless" or "wave guide load" or "free space" or a material due to your choice from a list in the library (e. g. copper or gold).

The field distribution in such a box is well known and thus the simulation and calculation gives a high precision (when using very, very small cells). But simulating with small cells results also in long computing times and big result data files...and this is the only serious problem for the Snnet Lite user with its memory, restricted to 16 MB! So as a Sonnet Lite user you can expect a simulation accuracy between 1% and 5%. But caution:

In this case when simulating radiating structures like a patch antenna the calculated resonating frequency is always a bit higher than the frequency value measured at the manufactured prototype.

For beginners it is important to know -- to avoid any disappointments:

With Sonnet you can draw and simulate your structures and animate your fantasy -- but the program can only test YOUR ideas!

Using an EM simulator is completely different from simulating with SPICE or S parameters -- it needs more effort and peparation!

If you accept this than the success will follow because this tutorial uses practical projects to demonstrate the complete way "from the idea to the manufactured prototype", showing all tricks and secrets. But what are the "dark sides" of Sonnet Lite? Only one sad fact: the far field simulation for radiating structures is switched off, still today ignoring all crying and praying and calling of the Sonnet Lite users all over the globe.

#### 2. Installation and Licensing

Download the software from the Sonnet homepage (<u>www.sonnetsoftware.com</u>) and install it. The program will run at once but

now you have only 1 Megabyte of working space in your RAM -- not enough for serious work. So use the chance for licensing and the available memory space will be expanded to 16 MB.

(Open the "Admin" Menu and activate **"Register Sonnet Lite**". Send the email to Sonnet and you get the necessary license file which you need for the licensing procedure. It is all free).

16 MB will do the job for most of your application. Perhaps with less accuracy because sometimes you have to increase the cell size to press the structure into the limitation. But the Sonnet Research and Development Department is permanently trying to safe memory space by improving the software. So the situation is getting better and better for the Lite user. But the far field simulation, the missing far field simulation...

#### 3. First Project: 5.8 GHz – Patch Antenna with Microstrip Matching

#### 3.1. Applications

When some years ago at Tettnang / Germany the new "Museum for Electronic History" was opened there came very soon the demand for video monitoring to protect the exposed objects. But the museum at the second floor and the monitor at the entry of the historic building (including the restraint to drill holes through the walls for a cable connection) led to a wireless solution.

So on the windowsill of the museum a 5.8GHz ISM module was installed which feeds a patch antenna with the camera signal. The radiated signal of the patch antenna is reflected by the wall of the neighbour's house to the museum's entry and to the ISM receiver including the monitor. A solution which works fine!

#### 3.2. Preparations

From the Internet we can get the following information concerning this ISM band:

It consists of 16 channel with a spacing of 9 MHz. Channel 1 has a centre frequency of 5732 MHz, channel 16 uses 5867 MHz.

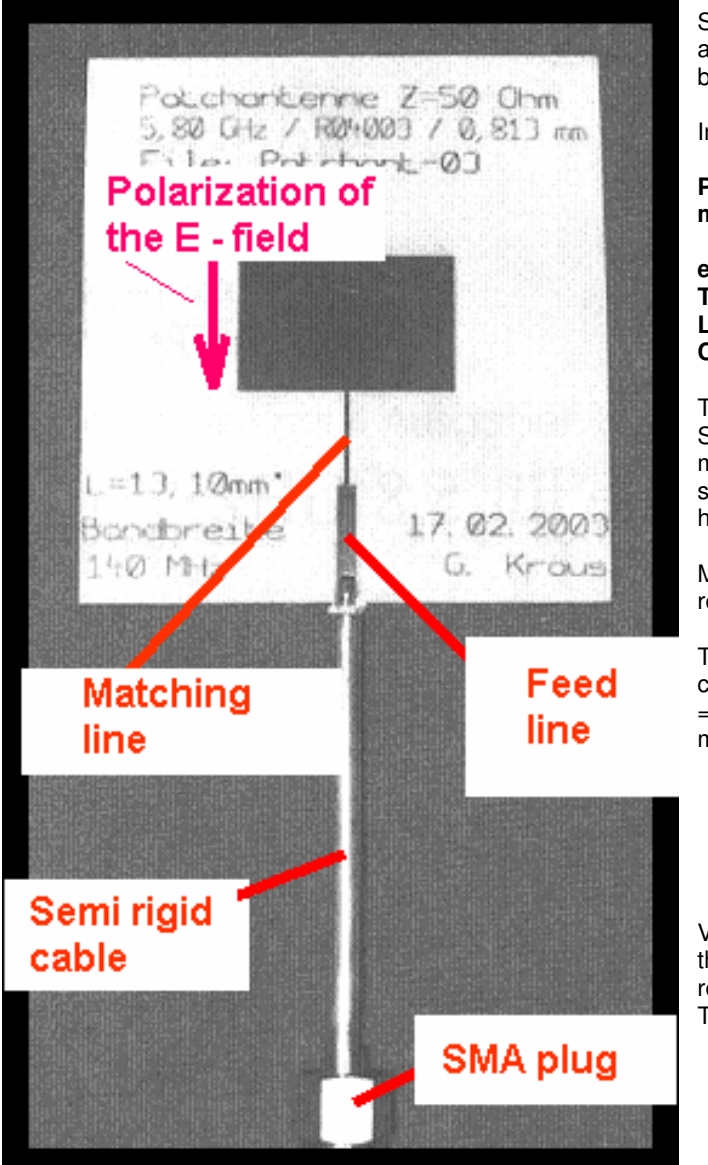

So the centre (=resonant) frequency of the antenna must be 5800 MHz and we need a bandwidth of 9 MHz x 16 = 144 MHz.

Input Resistance at 5800 MHz must be 50  $\Omega$ .

Properties of the used Rogers RO4003 PCB material:

| er                 | = 3,38    |
|--------------------|-----------|
| Thickness = 32 MIL | = 0,813mm |
| Loss Tangent       | = 0.001   |
| Copper cladding    | = 35 μm   |

The outlines of the board are 50mm x 50mm. So we find at any point of the antenna a minimum distance between the antenna structure and the board's edges of more than half a wavelength.

Matching of the radiation resistance to  $50\Omega$  is realized by a microstrip  $\lambda/4$  – line.

To connect the end of the matching line and the centre conductor of the semi rigid cable (length = 10 cm) at the board's edge we use a  $50\Omega$  microstrip line (= "feed line").

Very important is a correct connection between the semi rigid cable and the feed line to avoid reflections.

The realization can be studied on the next side:

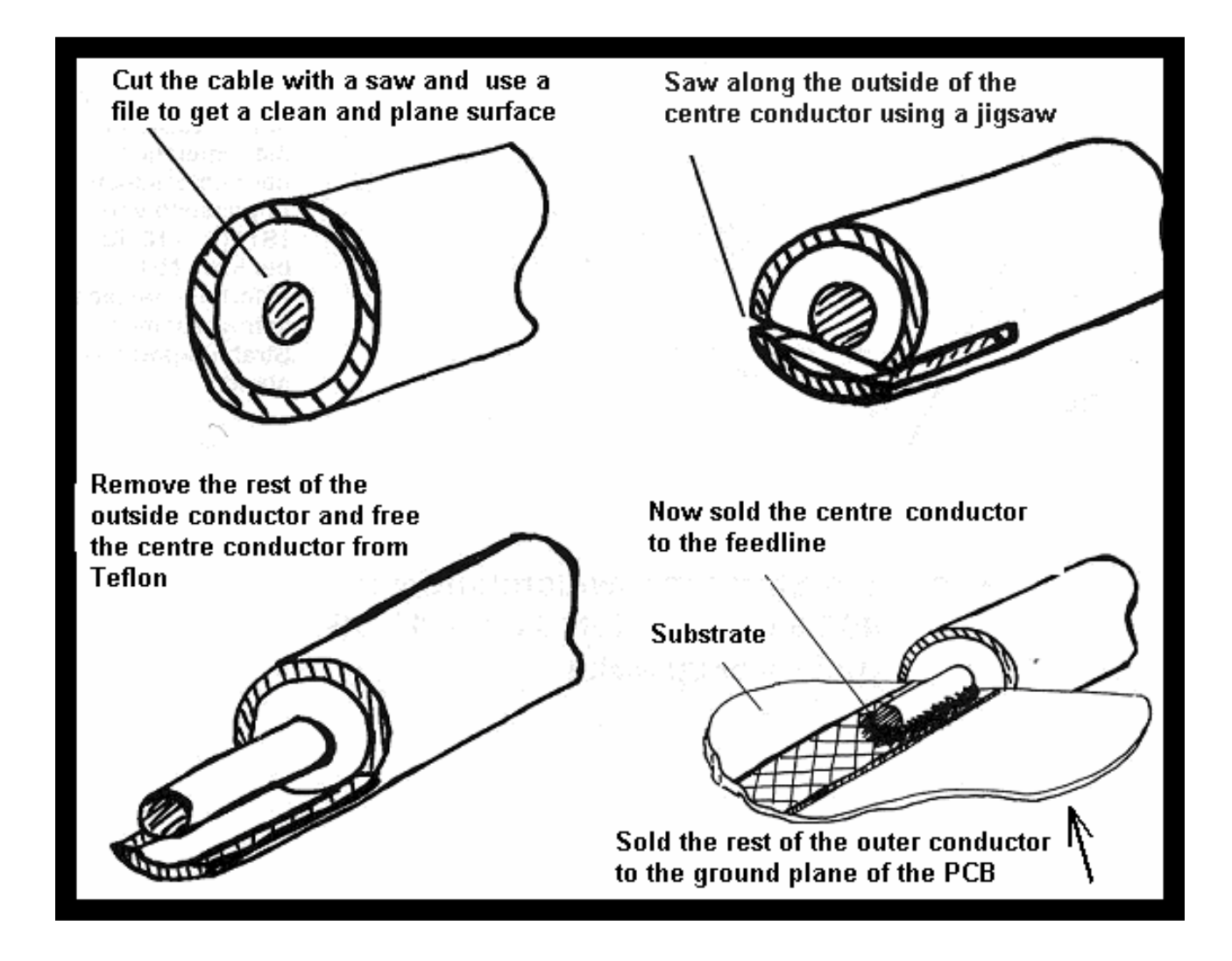

#### 3.3. Design Procedure

In the internet you find articles and programs to this subject "patch antenna". But the simplest method seems to be not so bad:

Regarding the illustration in the last chapter we find one patch edge marked by "Polarization of the E field". This means that the length of this edge must be **equal to half the wave length** (on the substrate!) of the resonant frequency. If you use a microstrip calculator (which can easily be found in the Web) then you get a half wavelength of 14mm on the used RO4003 substrate material for a microstrip line which is wider than 5 mm. If you now take into account an "open end extension" (= "fringing") of half the substrate thickness at each of the patch and reduce the length by this amount you will find a final **length of 13.2 mm**. Normally a square patch is used. Increasing the width of the patch reduces the radiation resistance and increases the bandwidth.

#### Second possibility:

Search "microstrip patch antenna calculator" with Google and you get this link to an online calculator, which is used very often (<u>http://www.emtalk.com/mpacalc.php</u>):

#### Microstrip Patch Antenna Calculator

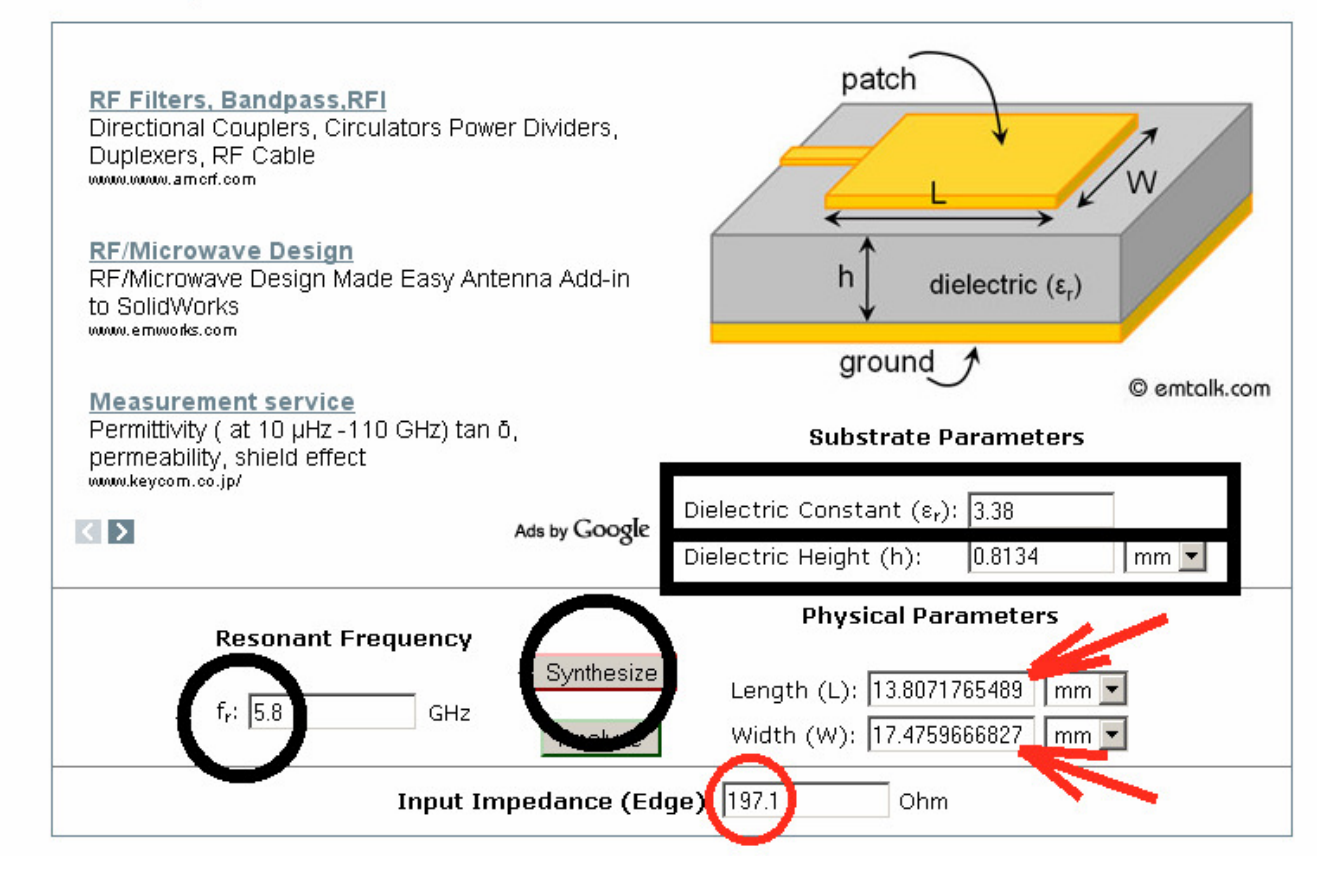

Enter the dielectric constant (3.38), the dielectric height (0.813 mm), the resonant frequency and press "synthesize". Then you get **a patch length of 13.8 mm and a patch width of 17.48 mm**. The radiation resistance will be  $197\Omega$ .

So let us now examine these proposed values.

#### 3.4. First Simulation using Sonnet Lite

#### 3.4.1. Preliminary Work

. .

The program must be installed and licensed. So we can use a memory space of 16 MB: let's go!

?

\* optional

Help

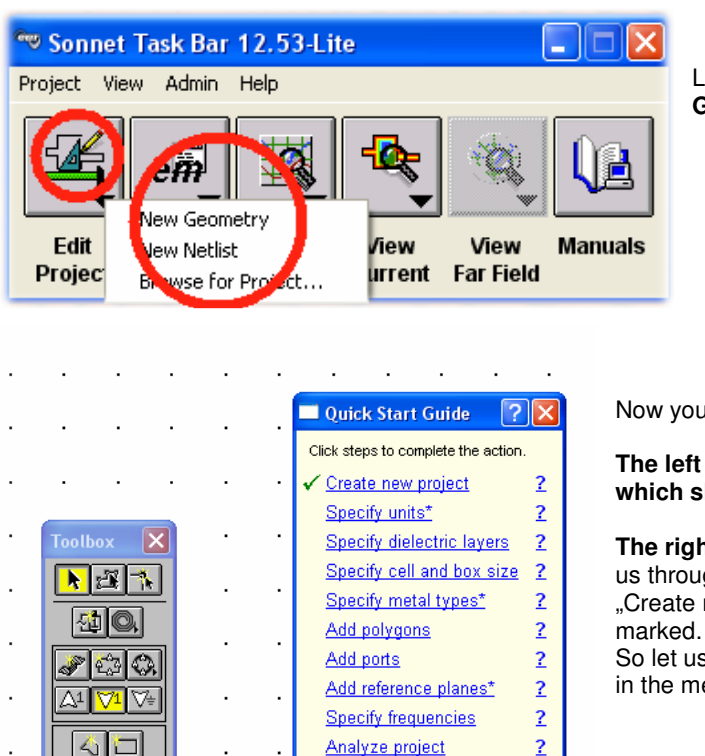

View response

Switch guide type
Don't show me Quick Start Guide

Close

Left click on "Edit Project" and select "New Geometry" .

Now you see two menus on the screen:

The left one is the "Toolbox" to draw the structure which shall be analysed.

The right one is the Quick Start Guide which guides us through the range of the steps. "Create new project" is already done and already

So let us continue with "**Specify Units**". Press "**Circuit**" in the menu bar and follow to "**Units**".

| Units-untitled                                             | ? 🔀         |  |  |  |  |  |
|------------------------------------------------------------|-------------|--|--|--|--|--|
| Unit Definitions                                           |             |  |  |  |  |  |
| Length mm 🔽 Resista                                        | once Ohms 💌 |  |  |  |  |  |
| Inducta                                                    | ance nH     |  |  |  |  |  |
| Frequency GHz Capacita                                     | ance pF 💌   |  |  |  |  |  |
| ☐ Remember settings                                        |             |  |  |  |  |  |
| Applying new units will:                                   |             |  |  |  |  |  |
| OMaintain Physical (example: 10mm length converts to 1 cm) |             |  |  |  |  |  |
| C Maintain Value (example: 10 mm length converts to 10 cm) |             |  |  |  |  |  |
| OK                                                         | Help        |  |  |  |  |  |

Please examine:

Is "mm" chosen for the length?

Is the first line marked under "Applying new units will...."?

Is "GHz" used for the frequency?

Are the correct units chosen for resistance, inductance and capacitance?

Now continue with "Specify dielectric layers". The menu can be found when selecting "Circuit" and "Dielectric" in the menu bar.

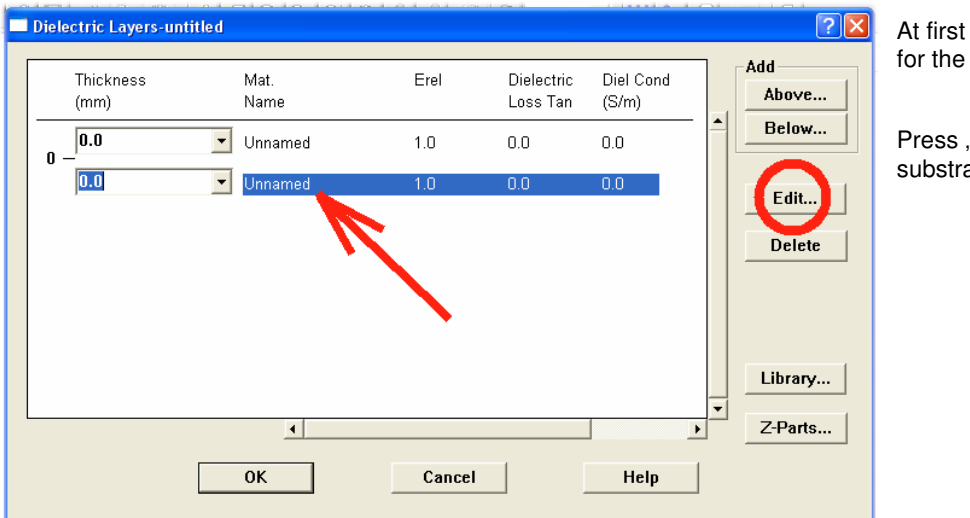

At first mark the second line for the substrate. .

Press "**Edit**" to open the substrate menu.

Now enter all the values for the Rogers RO4003 substrate and press OK:

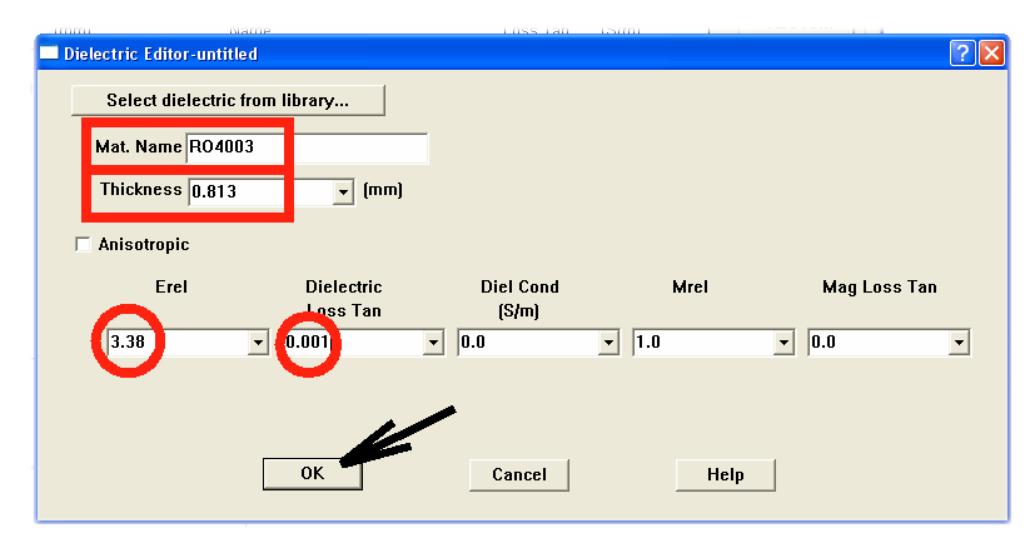

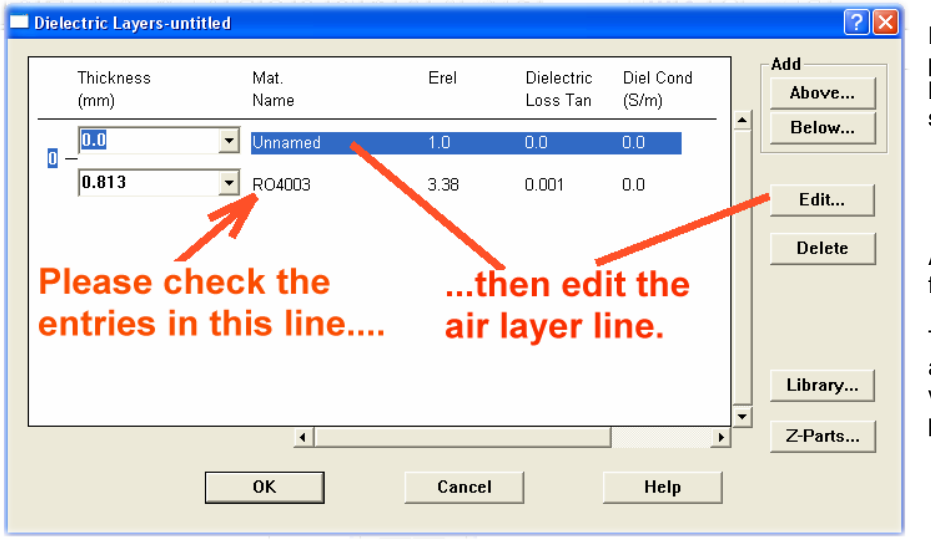

But now the same procedure for the **air layer above the substrate.** 

At first check all entries for the RO4003 substrate.

Then edit the first line (= air layer) and enter the values given on the next page.

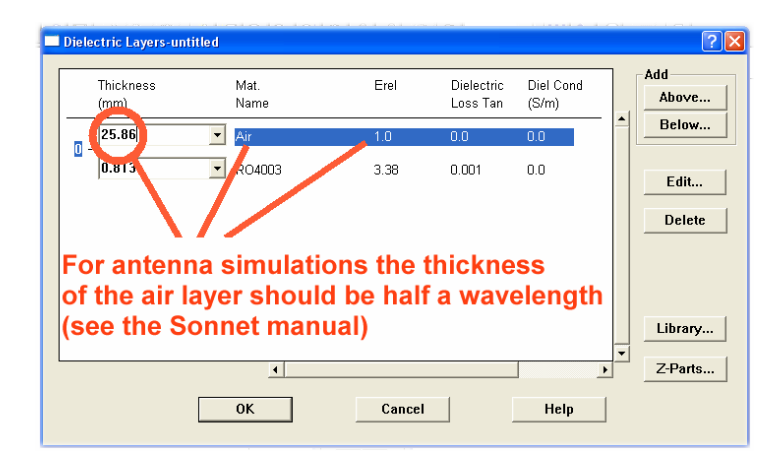

## This fact must be known when designing a patch antenna...

The calculation of half the wavelength with a pocket calculator gives **25.86mm for 5.8 GHz** 

(..but an entry of 26 mm would also do the job..)

|   | Metal Editor-untitled                                 |
|---|-------------------------------------------------------|
|   | Select metal from library                             |
|   | Name Copper Pattern                                   |
|   | Type Normal 🔹                                         |
| c | Conductivity E0000000 0                               |
|   | Thickness * 0.035                                     |
|   | Current Ratio 0.0                                     |
|   |                                                       |
|   | * Thickness is only used to calculate loss. See Help. |
|   | OK Cancel Help                                        |
|   |                                                       |

Now let us set the entries fort he metallization. Select "**Circuit"**, **then "Metal Types**". But you find only the entry "lossless". So left click on "**Add**" and open this menu. Select "**Copper**" in the library but do not forget to enter a thickness of **0.035mm**.

If everything is all right -including the green pattern area -press OK

| Hetal Types-untitled                                                                | ? 🛛                                                |
|-------------------------------------------------------------------------------------|----------------------------------------------------|
| Lossless: Cnd:INF<br>Copper: Cnd:58000000 T:0.035 CR:0<br>Please check all entries! | Metal for New<br>Polygons<br>Copper<br>Add<br>Edit |
| •<br>OK Apply Cancel Help                                                           | Library                                            |

Check all entries and use **copper** as metal for new polygons.

Then press OK.

Now the heavy work: the antenna structure must be divided into "cells" and the dimensions of the box must be defined.

The length **"y" and the width "x" of a cell** can be chosen freely by the user and you need not use the same value for both. But these dimensions should be in a value range between **1% and 3% of the wavelength on the substrate**. Values below 1% increase the accuracy but also the computation time and the occupied memory space (...not so good for Sonnet Lite). But values of 5% and more rapidly reduce the simulation accuracy.

Sonnet recommends everywhere a distance of 1...3 wavelengths between the structure to be analyzed and the walls of the box. For patch antennas prefer 3 wavelengths....if this is still possible with Sonnet Lite....!

For antenna simulations the top of the box must not consist of metal. Please use in this case always "Free

**Space**" to give the radiated energy a chance to escape from the box!

Use **COPPEr** for the bottom of the box.

Let us begin:

The free air wavelength of a 5.8 GHz signal is nearly 52 mm. Due to the calculation result of the antenna calculator (chapter 3.3) the **patch width should be chosen to 17.5 mm and the length to 13.8 mm.** If we add a distance of 1.5 wavelengths to the wall at every side we get the following box dimensions:

| X direction: | 17.5mm + 2 x 78mm = 173.5 mm. | Let us choose 180 mm      |
|--------------|-------------------------------|---------------------------|
| Y direction: | 13.8mm + 2 x 78mm = 169.8 mm. | Let us also choose 180 mm |

When selecting the dimensions of a cell please remember that the wavelength on the substrate is only 26 mm. So we use 0.25 mm for cell length and cell width -- this is 1% of the wavelength and a good value when drawing the structure. But with this value the patch dimensions must be modified to 17.5 mm x 13.75 mm to coincide with the grid.

#### Step 1:

| 🔲 Box Sett | ings-patc | h_5g8.son                  |                         |        | ? 🛛             |
|------------|-----------|----------------------------|-------------------------|--------|-----------------|
| Sizes      |           |                            |                         |        | Covers          |
|            |           | $\sim$                     | $\sim$                  |        | Top Metal       |
| Cell Si    | ze        | 0.25                       | 0.25                    | CLock  | Free Space 💌    |
| Box Si     | ze        | 180.0                      | 180.0                   | Lock   | Bottom Metal    |
| Num. (     | Cells     | 720                        | 720                     | Lock   | Copper 🔹        |
|            | Set       | Box Size v<br>Cell Size Ca | vith Mouse<br>alculator |        | Symmetry        |
|            | Current   | Units:                     | nm                      | 1      | Estimate Memory |
|            | ок        | Арр                        | ly                      | Cancel | Help            |

Open "Circuit" and the box menu. Enter all values due to the left illustration.

Note: With "estimate memory" you can check whether you have enough memory space for the project when using the LITE version. But at first you have to draw the structure, add a port, set the analysis, save the file....

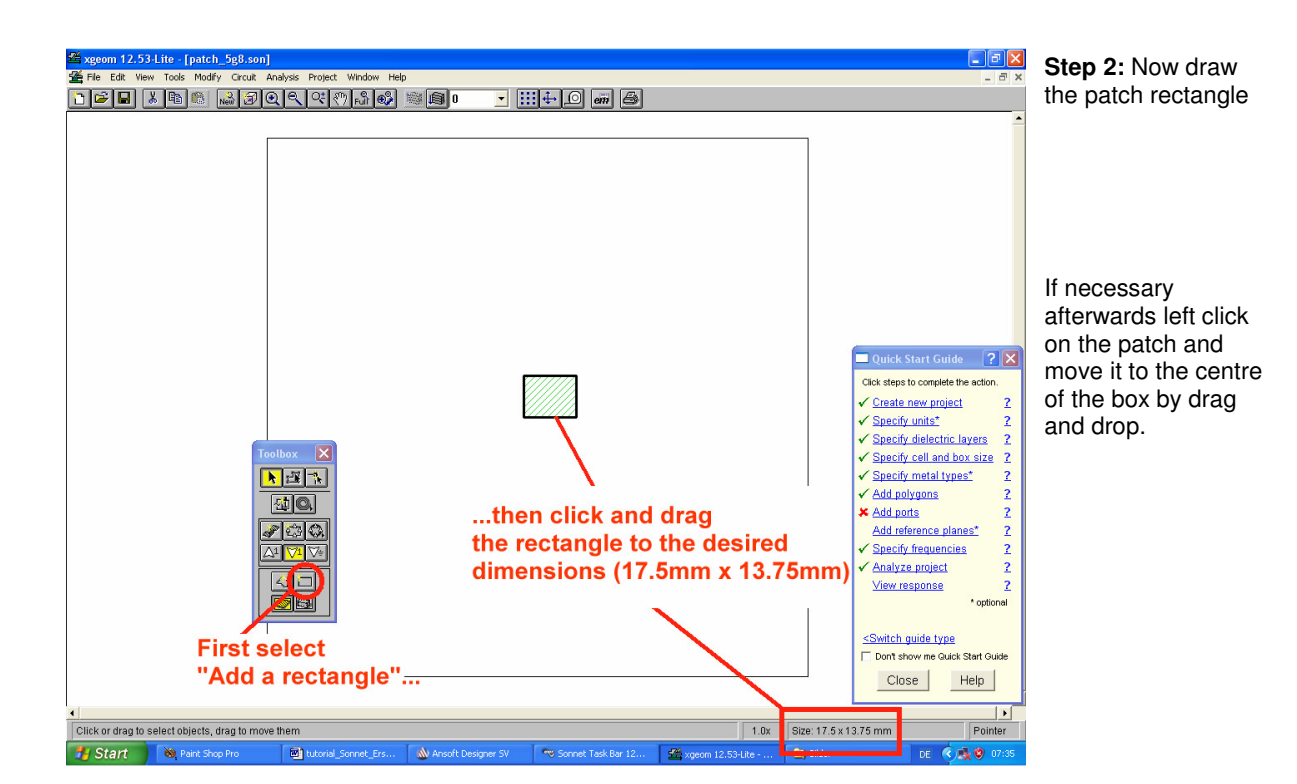

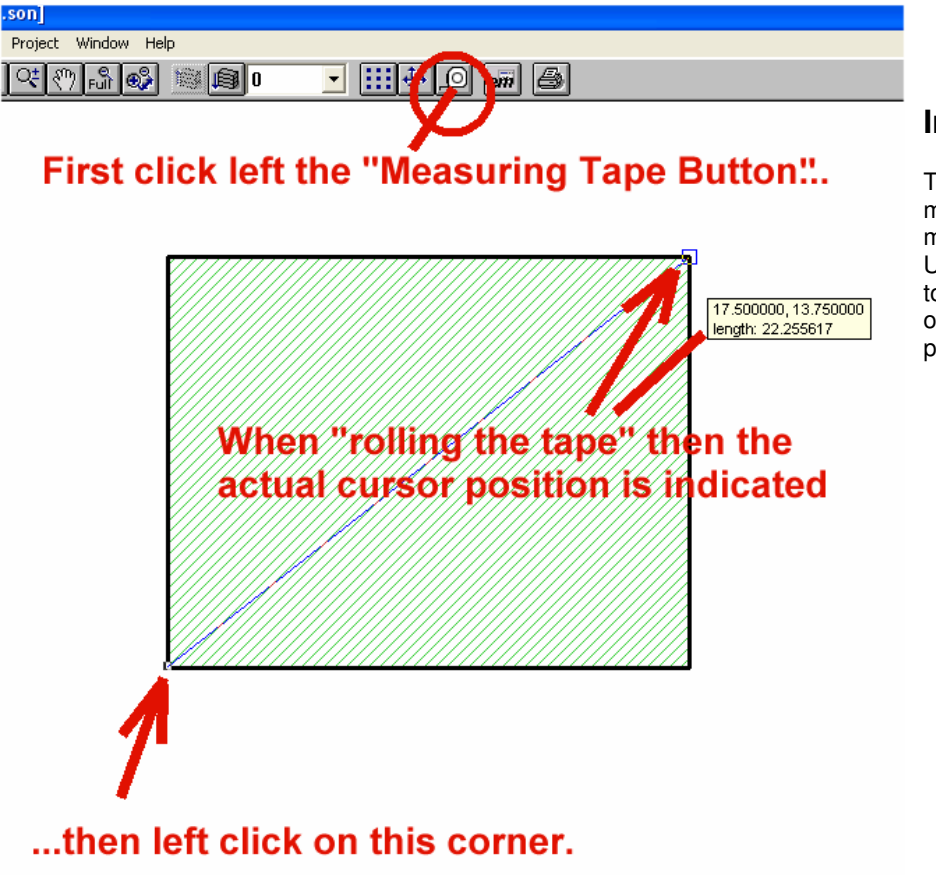

#### Important:

There is a wonderful measuring tape in the menu bar. Use it as often as possible to check the correctness of dimensions and positions! Step 3: Now a port must be added to the centre of the lower patch edge. Sonnet will do this job perfectly.

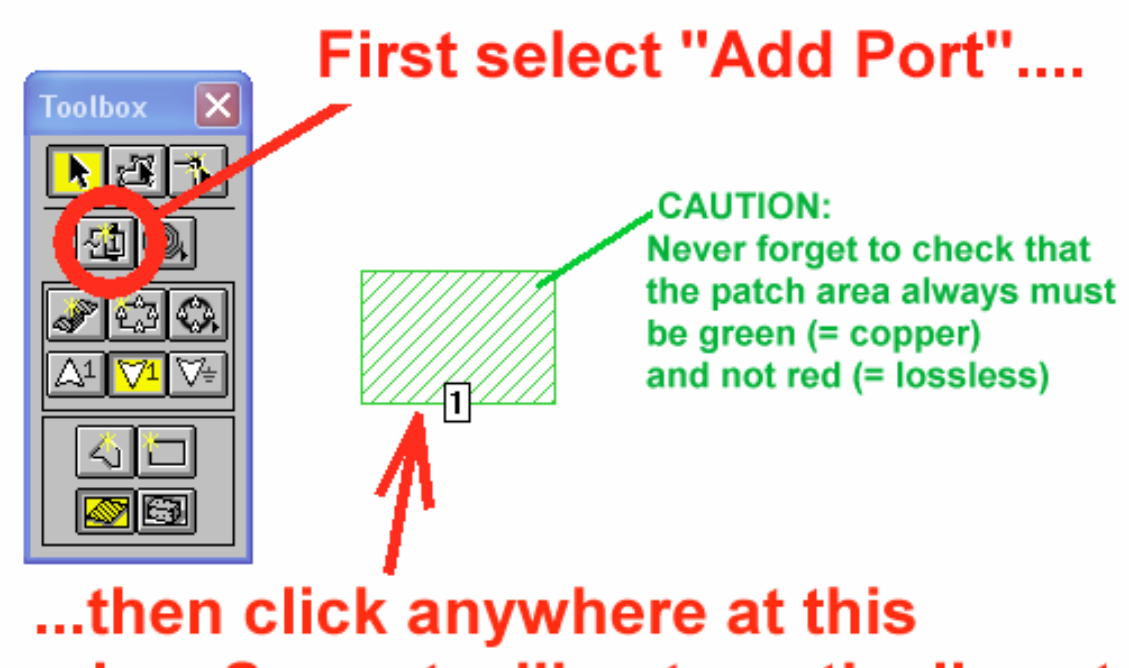

## edge. Sonnet will automatically set the port at the centre of the edge!

Then set the port's property to "Autoground".

| Port Properties-patch_5g8.so     | n. ?X                                                                |
|----------------------------------|----------------------------------------------------------------------|
| Port Number 1<br>Fype<br>Autognd | Autognd Port Data       Ref. Plane     0.0       Cal. Length     0.0 |
| Resistance Reactan               | nce Inductance Capacitance                                           |
| 50.0 0.0                         |                                                                      |
| ок жерн                          | Cancel Help                                                          |
|                                  |                                                                      |
| First right                      | <ul> <li>click on the port symbol, then</li> </ul>                   |
| open "pro                        | perties" and select "Autoground"                                     |

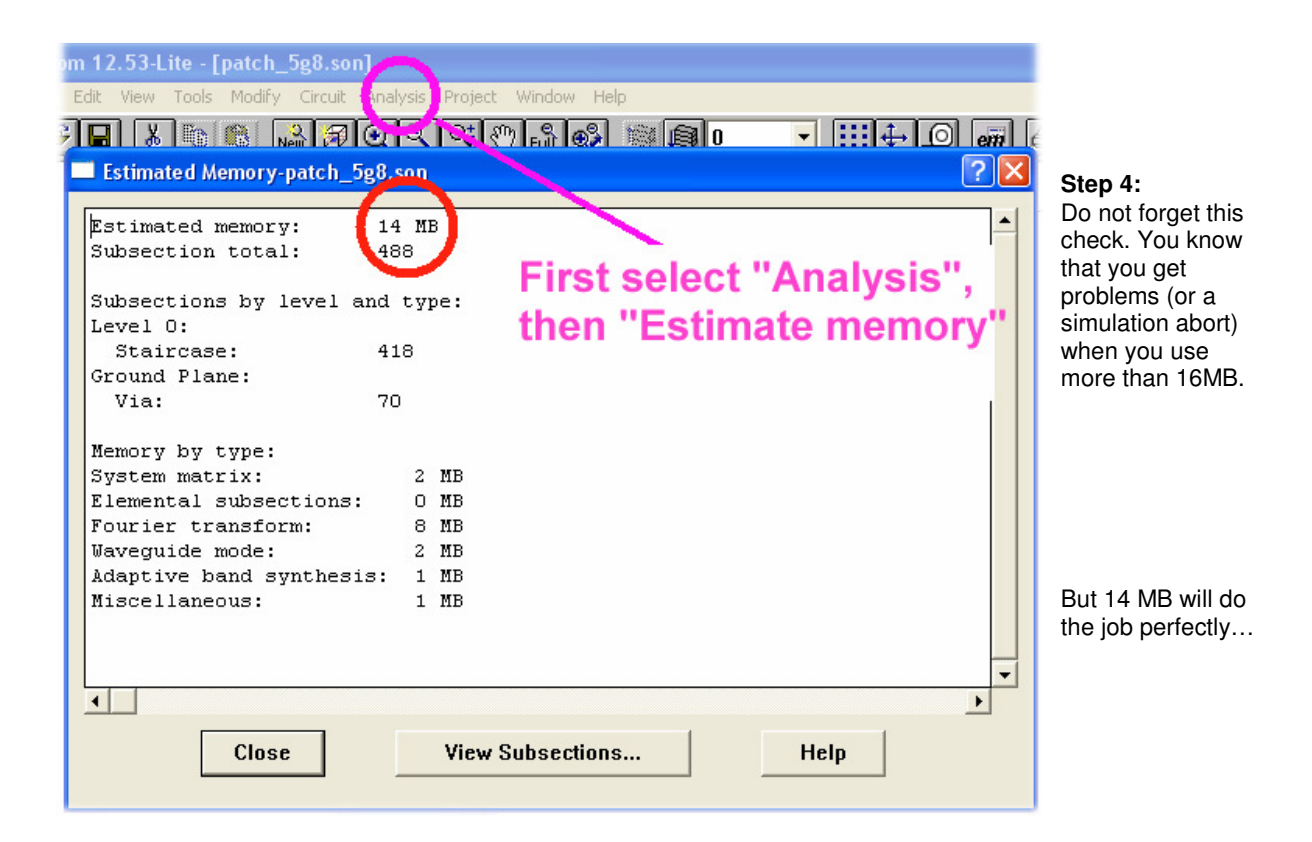

#### Step 5: programming the sweep

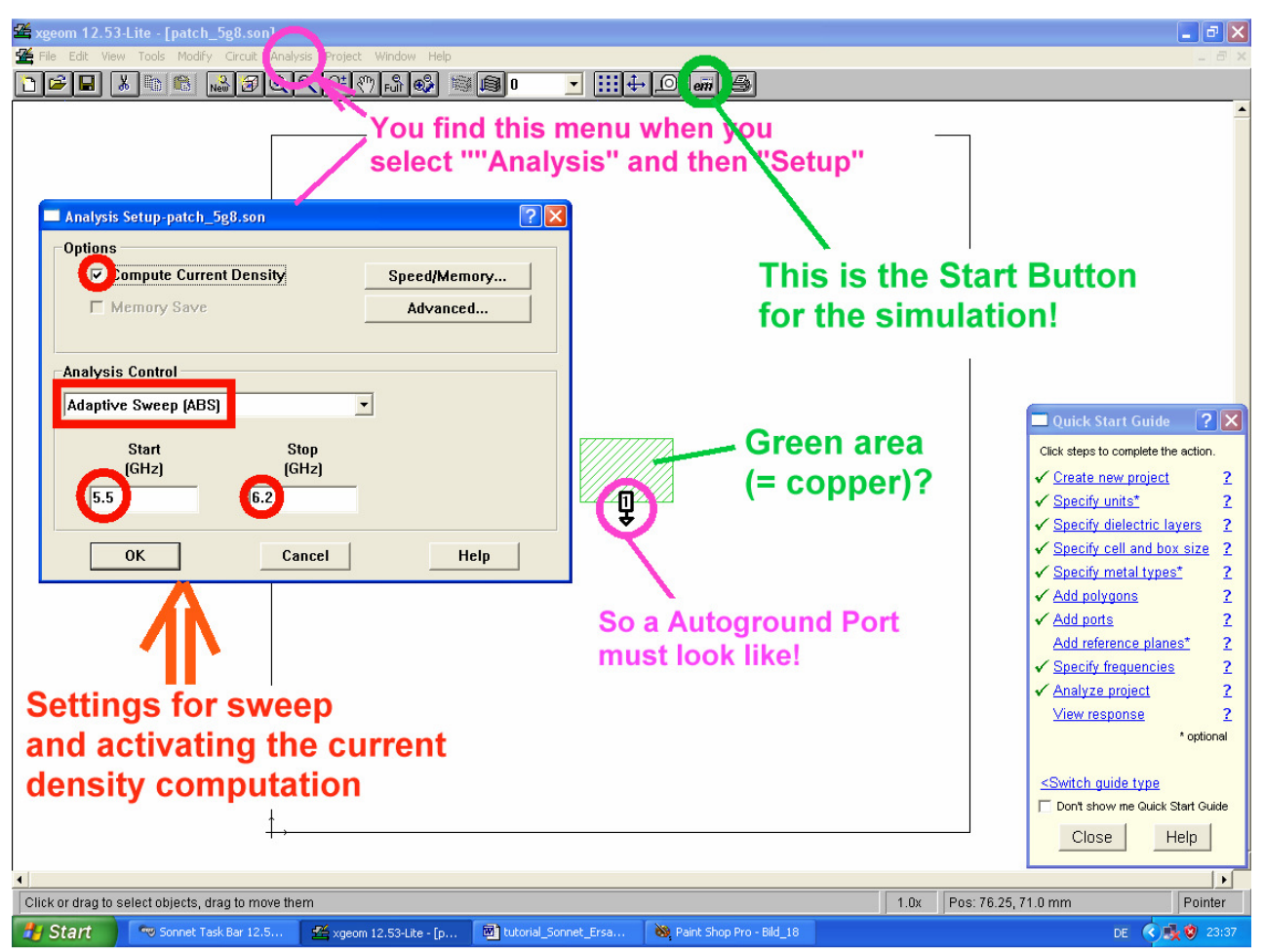

#### Note:

The sweep range from 5.4GHz to 6.2GHz is used to get 5.8GHz as centre frequency.

Please enable also the computation of the current density!

#### 3.4.2. Simulation and Simulation Results

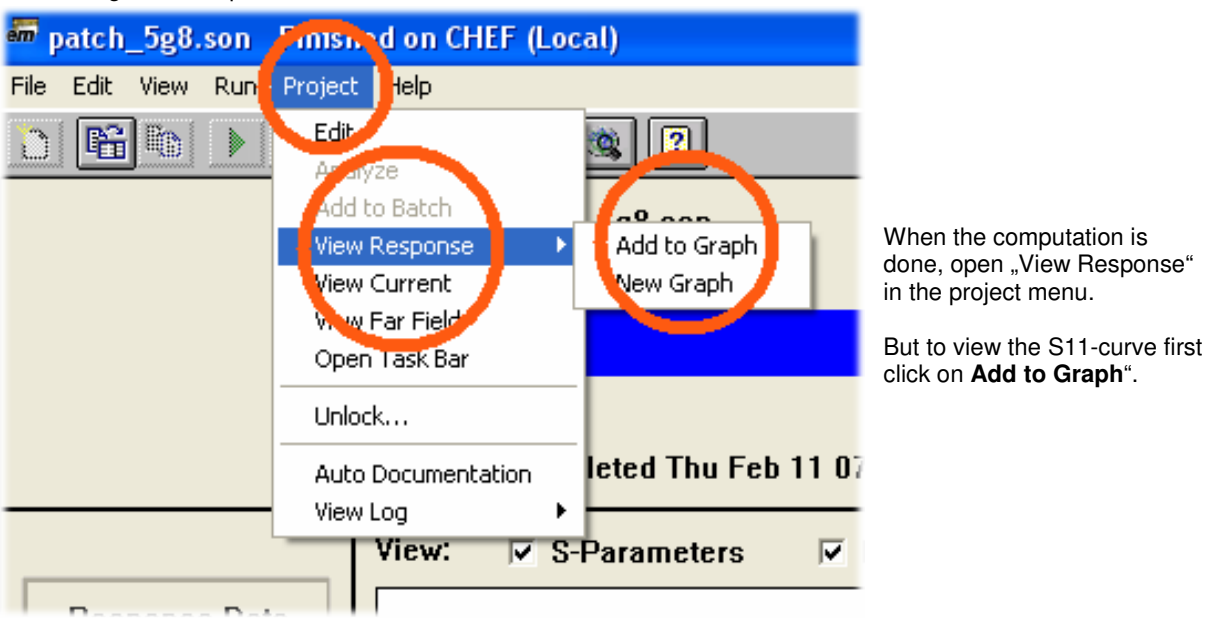

If all settings are OK: please start the simulation.

This is the simulation result:

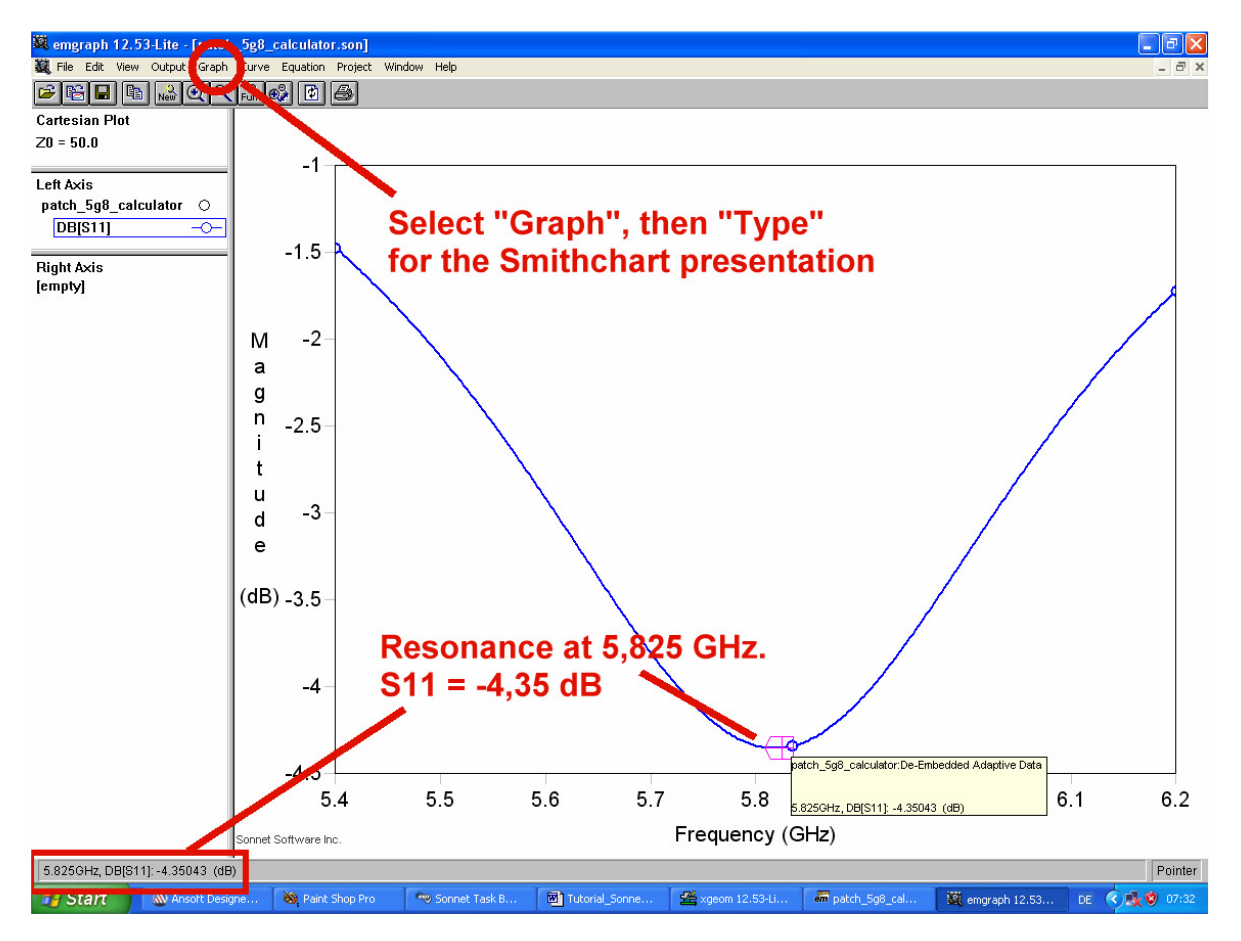

If you left click anywhere on the curve you find the actual frequency and the S11 magnitude for this point indicated at the left lower corner of the screen.

Select now Graph, Type and "Smith" for a Smith chart presentation!

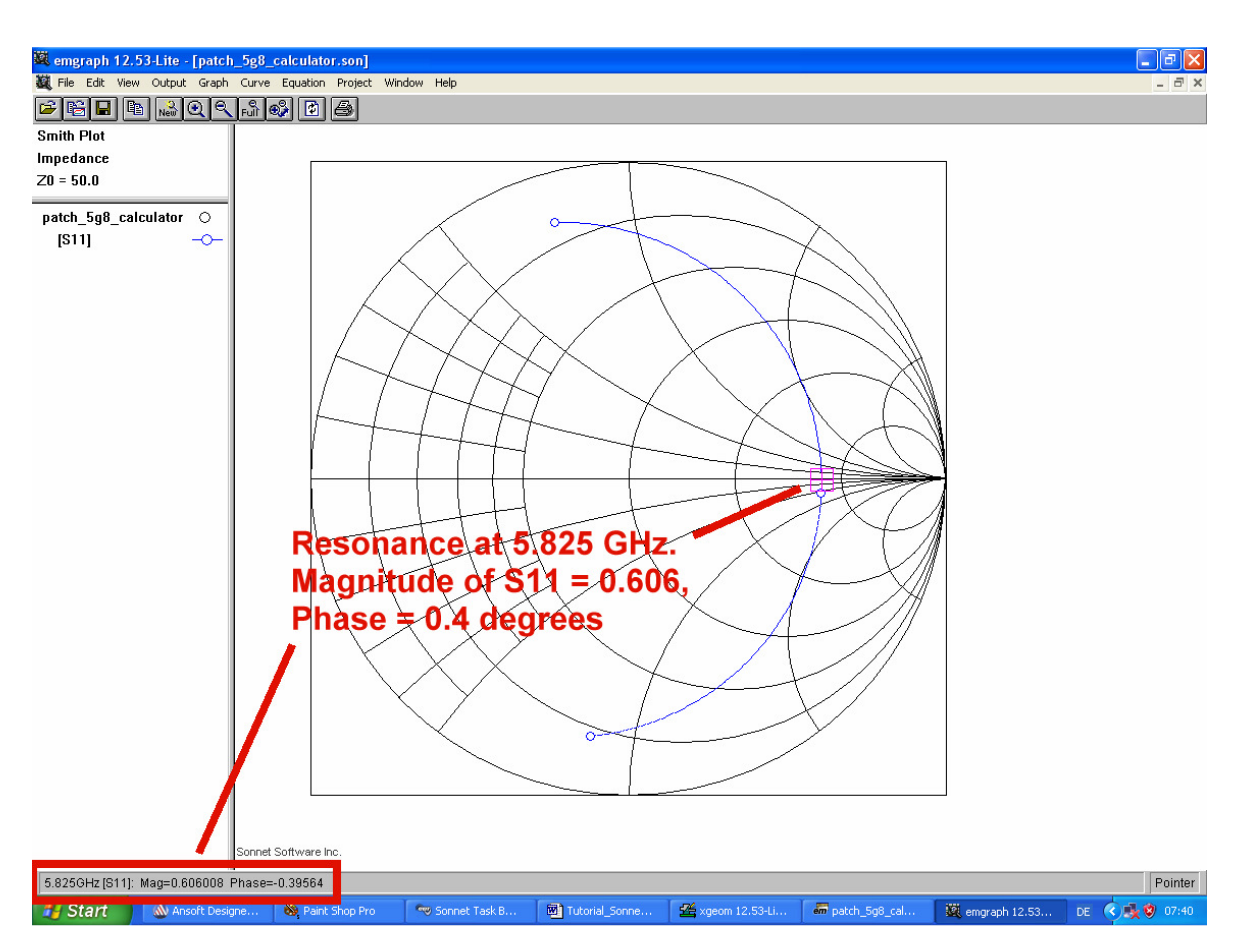

Exactly at the resonating frequency point you don't find any inductive or capacitive component when regarding the input impedance - only a resistor!

So with the magnitude of S11 = 0.606 and a pocket calculator you get the value of the input resistance to

$$R_{_{\rm IN}}=\frac{1\!+\!0.606}{1\!-\!0.606}\bullet 50\Omega=204\Omega$$

| 💐 Output S,Y,Z Parameters-patch_5g8                           |                 |
|---------------------------------------------------------------|-----------------|
| Format Data Type arameter Complex                             |                 |
| Touchstone 🔻 De-Embedded 🔻 S-Param 💌 Mag-Angle 💌              |                 |
| N Include Comments 	☑ Include Adaptive Data 	☐ High Precision | This S<br>Touch |
| ! From: emgraph Version : 12.53-Lite                          | now be          |
| ! From Emgraph Data: patch 5g8                                |                 |
| ! Data File Written: 02/14/2010 07:21:01                      | Please          |
| !< HDATE 02/14/2010 07:09:46                                  | the me          |
| !< MDATE 02/14/2010 07:09:46                                  |                 |
| # GHZ S MA R 50.00000                                         | setting         |
| 5.40000000 0.828108 110.52                                    | folder (        |
| 5 40250000 0 826657 110 18                                    | able to         |
| 5,40500000,0,825195,109,85                                    | times la        |
| 5.40750000 0.823721 109.51                                    |                 |
| 5.41000000 0.822237 109.17                                    |                 |
| 5.41250000 0.820741 108.83                                    |                 |
| 5.41500000 0.819234 108.49                                    |                 |
| 5.41750000 0.817715 108.14                                    |                 |
| 5.42000000 0.816186 107.79                                    |                 |
| 5.42250000 0.814644 107.44                                    |                 |
|                                                               |                 |
| □ Remember settings Print Save Close Help                     |                 |

#### This S parameter file (= Touchstone file) can now be saved.

Please select "Output" in the menu bar, check all settings and save it in a folder (where you are able to find it again some times later...).

#### 3.4.3. Calculation of the Antenna Radiation Resistance

This isn't very difficult:

Set all losses (dielectric = RO4003 material and metal) to zero, set all metal areas to lossless and the remaining rest of loss must be the pure antenna radiation resistance!

#### (Caution:

Do not forget to open the box menu and to switch the bottom of the box to "lossless")

And at last: do you now really see a red coloured patch area of lossless material???

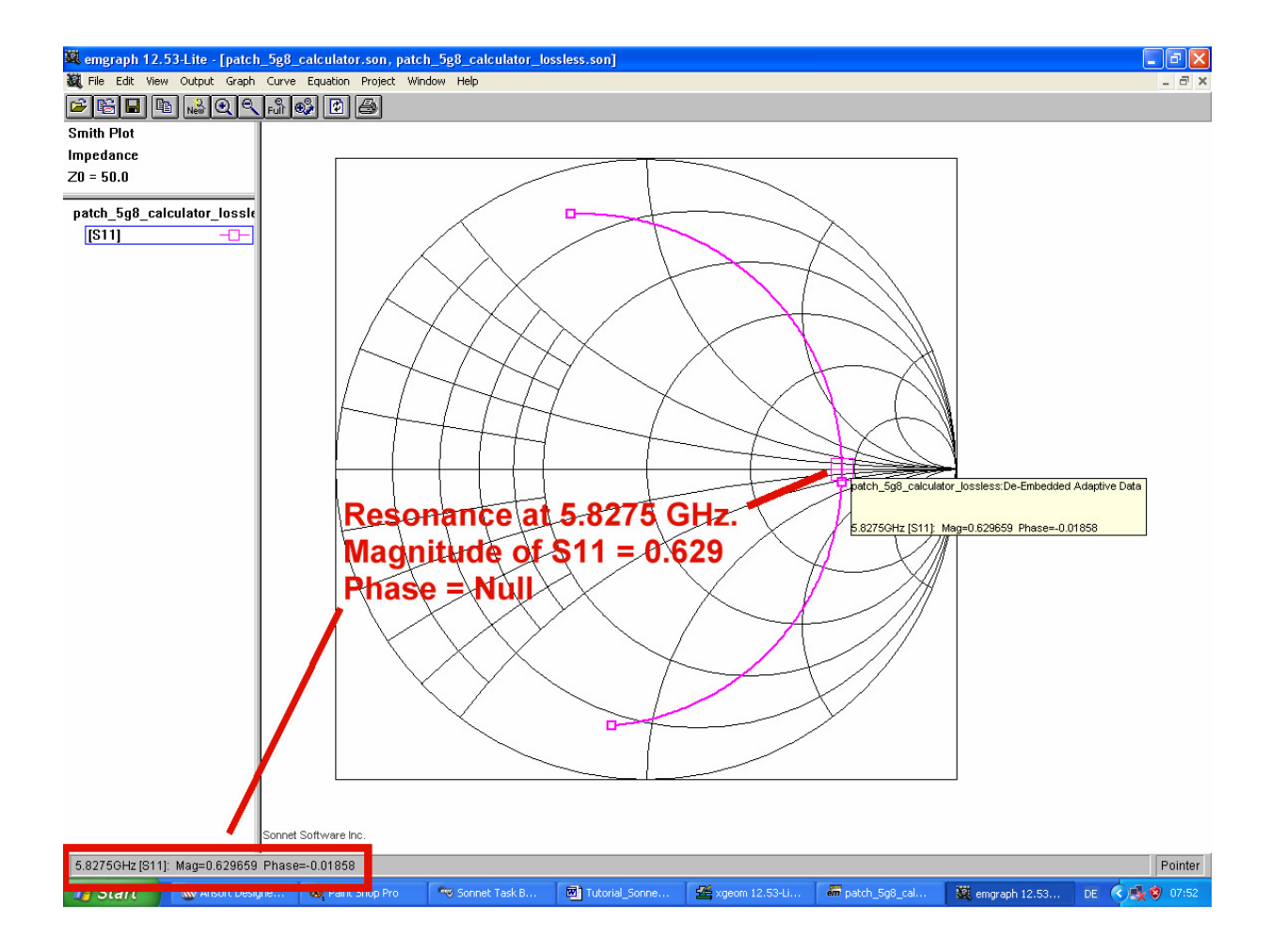

When simulating you find at the resonating frequency a S11 magnitude off 0.629

So the radiation resistance is

$$R_{\text{rad}} = 50 \bullet \frac{1 + 0.629}{1 - 0.629} = 220 \Omega$$

#### 3.5. Matching to $50\Omega$

#### 3.5.1. Matching by using a $\lambda/4$ transmission line

We found a value of  $209\Omega$  for the real input resistance at the lower edge of the "lossy patch". This value must be transformed to  $50\Omega$  using a transmission line with an electrical length of 90 degrees at the resonating frequency. The characteristic impedance of this transmission line can be calculated to

#### $\boldsymbol{Z}_{\text{TLINE}} = \sqrt{50\boldsymbol{\Omega}\bullet209\boldsymbol{\Omega}} = 102\boldsymbol{\Omega}$

Now use a good Microstrip-Calculator to determine the dimensions of this  $\lambda/4$  microstrip transmission line. For this purpose the integrated calculator of the free microwave CAD program "Ansoft Designer SV" was used. (Attention: Ansoft Designer SV is no longer available in the Ansoft homepage, but the author is authorized to host this software for interested people. So open his homepage (<u>www.elektronikschule.de/~krausg</u>) and you can download this microwave CAD program and a huge tutorial).

Please enter the necessary values for the characteristic impedance of  $102\Omega$ , the resonating frequency of 5.8GHz and the electrical length of 90 degrees.

All dimensions are given in mm.

Then press "Synthesis" for start.

| Micros                | trip sing                    | le        |                 |               |                                       |                                |                 |                       |                                 |          |                                                               |
|-----------------------|------------------------------|-----------|-----------------|---------------|---------------------------------------|--------------------------------|-----------------|-----------------------|---------------------------------|----------|---------------------------------------------------------------|
| −Dinien<br>W [<br>P [ | sions<br>0.426873<br>8.33359 |           | Reo!!!!         | RGH<br>Et, 1/ |                                       | AT, MREM, 1                    | HU<br>P.<br>E.F |                       | Electrical                      |          | Units<br>Dimension<br>mm V<br>Frequency<br>GHz V<br>Impedance |
| Frequer               | тсу                          |           |                 |               |                                       |                                |                 |                       | - Fr                            | requency | JUhm                                                          |
| Substr                | Analy<br>rate<br>32mil       | sis<br>Er | Auto Ca<br>3.38 | alculati      | e OFF<br>Metalli:<br>Layers<br>Bottom | zation<br>Metal Name<br>Copper | eset All        | Resistivity<br>1.7241 | Synthesis<br>Thickness<br>35 um | 5.8      | Electrical<br>Length<br>Deg                                   |
| HU                    | 13mm                         | TAND      | 0.001           |               | Middle                                | *None*                         |                 |                       |                                 |          |                                                               |
| MSat<br>MRem          |                              | TANM      | 0               |               | Top<br>RGH                            | *None*<br>2um                  |                 |                       |                                 |          |                                                               |
| Det                   | tails>>                      |           |                 |               |                                       |                                |                 | ļ                     | OK                              |          | Cancel                                                        |

The result is a width of W = 0.43mm and a physical length of P = 8.34 mm for the microstrip match line.

In the left lower corner you find the entries for the RO4003 substrate. Metallization property is given at the centre of the lower half of the page.

#### Caution: Do not forget to re-enter the values for all losses (dielectrical loss tangent = 0.001 for RO4003, copper for all metal areas including the bottom the box).

Now continue and add the matching line. The dimensions should be: width W = 0.43mm, physical length P = 8.33 mm.

But with a cell size of 0.25 mm x 0.25 mm we use

#### w = 0.50 mm, P = 8.25 mm

and accept a little bit of inaccuracy.

At first the port must be deleted (= left click on the port an press "DEL" on the keyboard).

Then mark the centre of the lower edge using the "measuring tape". First press the measuring button and then left click on the lower left corner of the patch. Now when moving the cursor a measuring tape is shown which refers to this marked lower left patch corner. Move the cursor to the centre of the edge (**position = 8.75 mm x 0 mm**) and left click, followed by "ESCAPE".

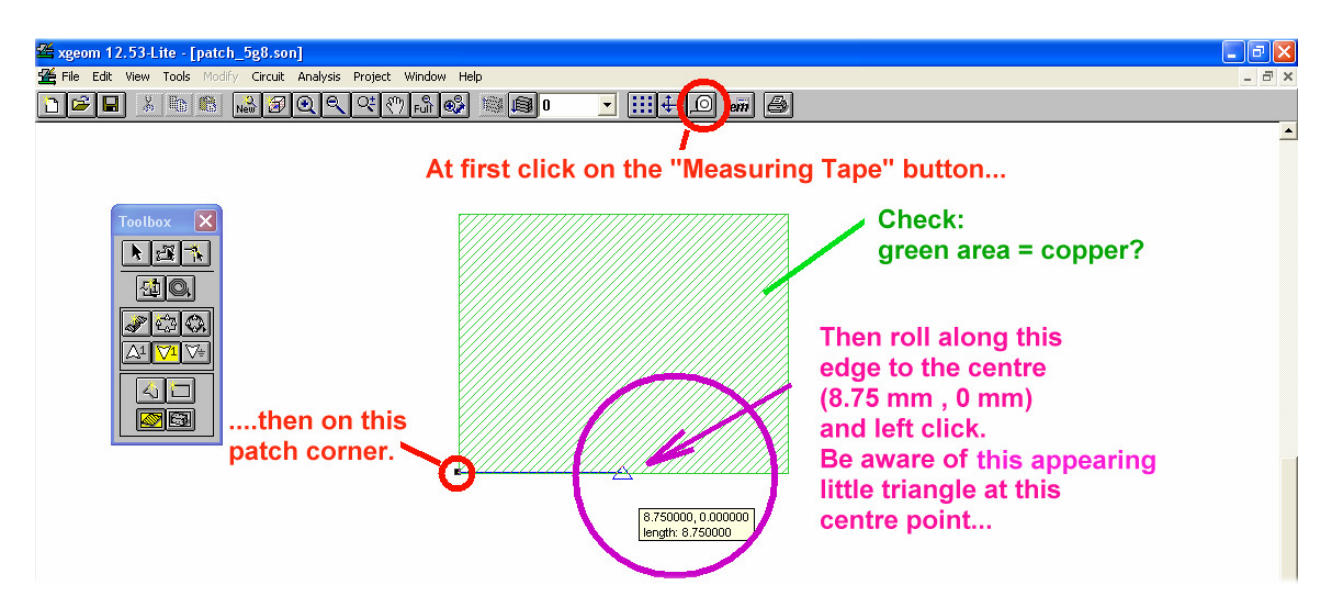

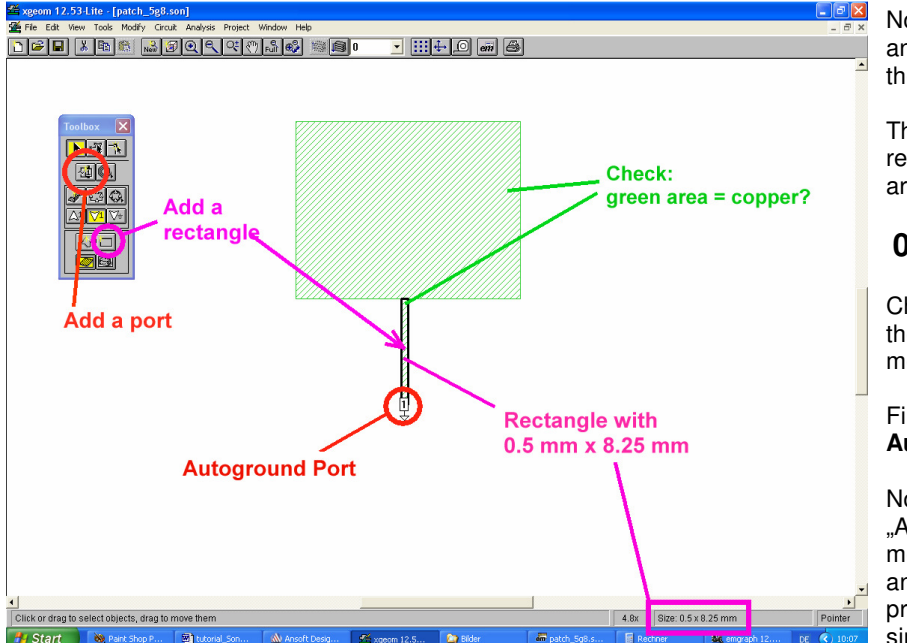

Now select "**Add a rectangle**" and place it at the centre of the lower patch edge.

The dimensions for this rectangle (= the match line) are

#### 0.25mm x 8.25mm.

Check the correct position of the match line with the measuring tape.

Finally add the well known **Auto ground Port.** 

Now save all, click on "Analysis" and "Estimate memory". The result is 14MB and this will not cause any problems. Now it is time to simulate.

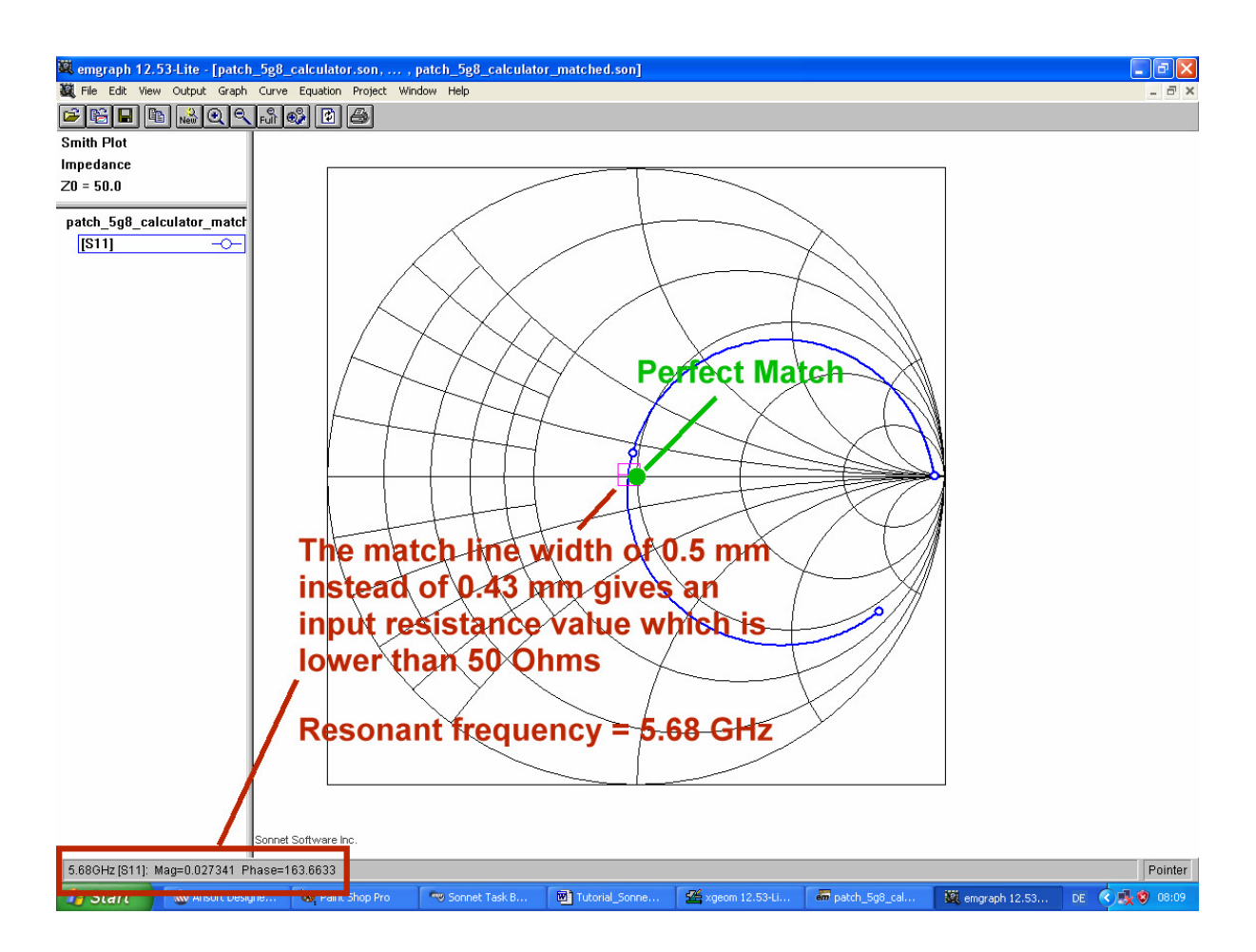

Information delivered by the Smith Chart:

Caused by the cell size of 0.25 mm x 0.25 mm the match line is wider than desired (0.5 mm instead of 0.42 mm).

#### So the input resistance value is lower than 50 Ohms.

#### But the frequency for best matching has suddenly decreased by 140 MHz!

It will be interesting and exciting to find out the reason for this problem.

#### 3.5.2. Reasons for the Resonating Frequency Deviation

A patch antenna is in principle a wide microstrip line. And at the open end of such a transmission line you have the phenomena of "fringing" (= a "hang over" of the electric field lines). This extends the electrical length of the line and decreases the resonating frequency of the antenna..

This "fringing" results also in a radiating effect at both ends and causes the fact that the both ends act as "in phase fed slot antennas". But not only is the resonating frequency reduced by the so extended patch length. When the match line is connected to the edge of the patch another effect will happen:

The short piece of the match line which "is in the shadow of the fringing electrical field lines of the patch" acts as part of the patch and must not be taken into account when measuring the length of the match line. So the length of the match line must be increased by this "non active piece" (= approximately half the substrate height).

Additionally we have a "step" between the huge patch width and the small match line width. This causes also "frequency reducing effects" and modern Microwave CAD programs use microstrip step models from their libraries for a correct S parameter simulation.

So use the free and excellent and powerful Ansoft Designer SV Microwave CAD software for this purpose. It is a pity that this free software is no longer offered by Ansoft, but the author is allowed to host it in his homepage (<u>www.elektronikschule.de/~krausg</u>). There you also find a complete tutorial with a lot of practical projects.

Now the Patch Antenna is modelled as an "open ended stub" (this is a short open ended microstrip line. So the "fringing effect" is automatically included in the Ansoft model). Between patch and match line a "Step" is inserted.

### Do not forget the $220\Omega$ radiation resistance at the input of the patch. All losses of metal and dielectric material are taken into account by entering the dielectric material "R04003" with its properties.

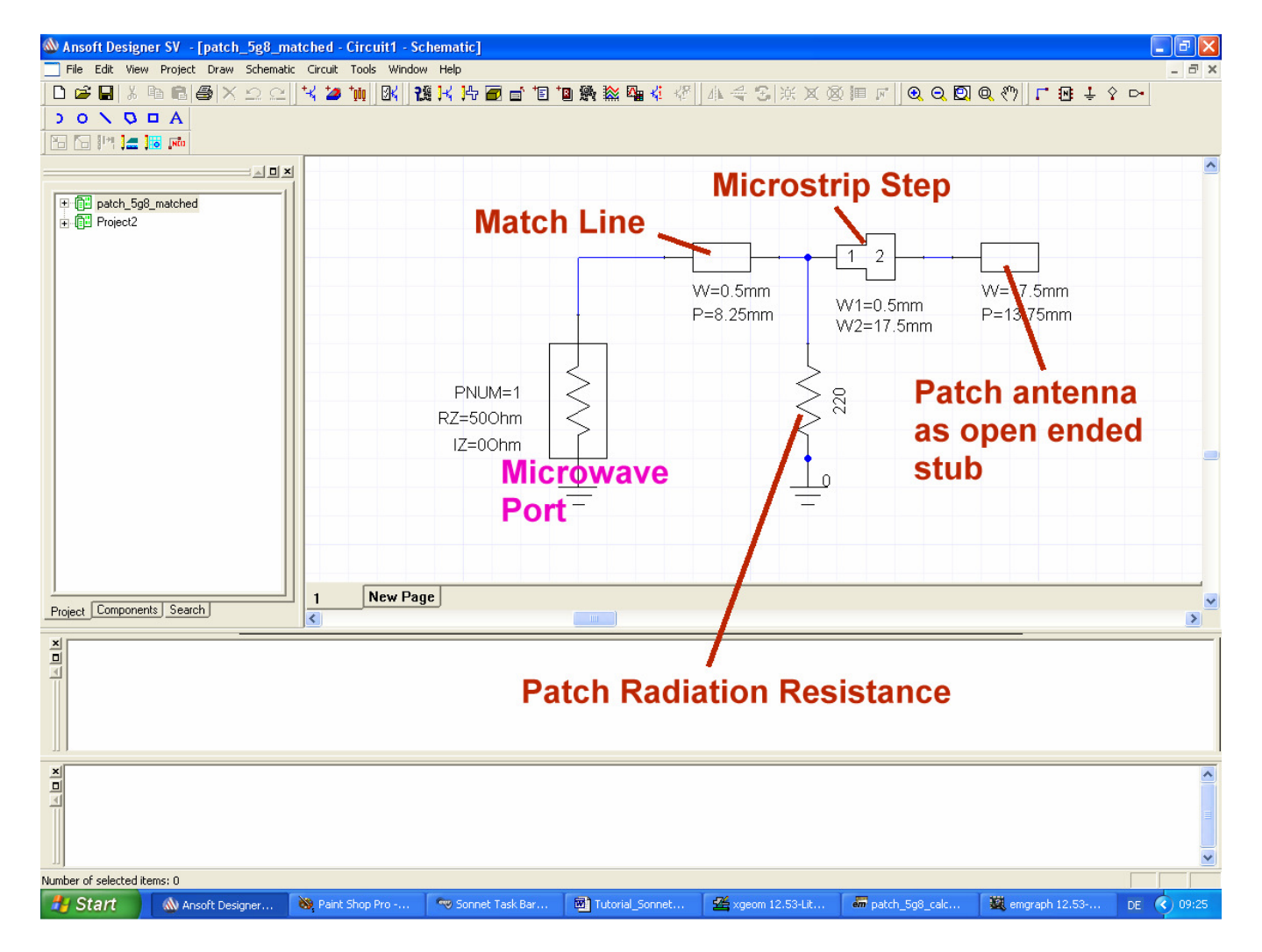

This is the schematic to be analyzed with the Ansoft Designer SV.

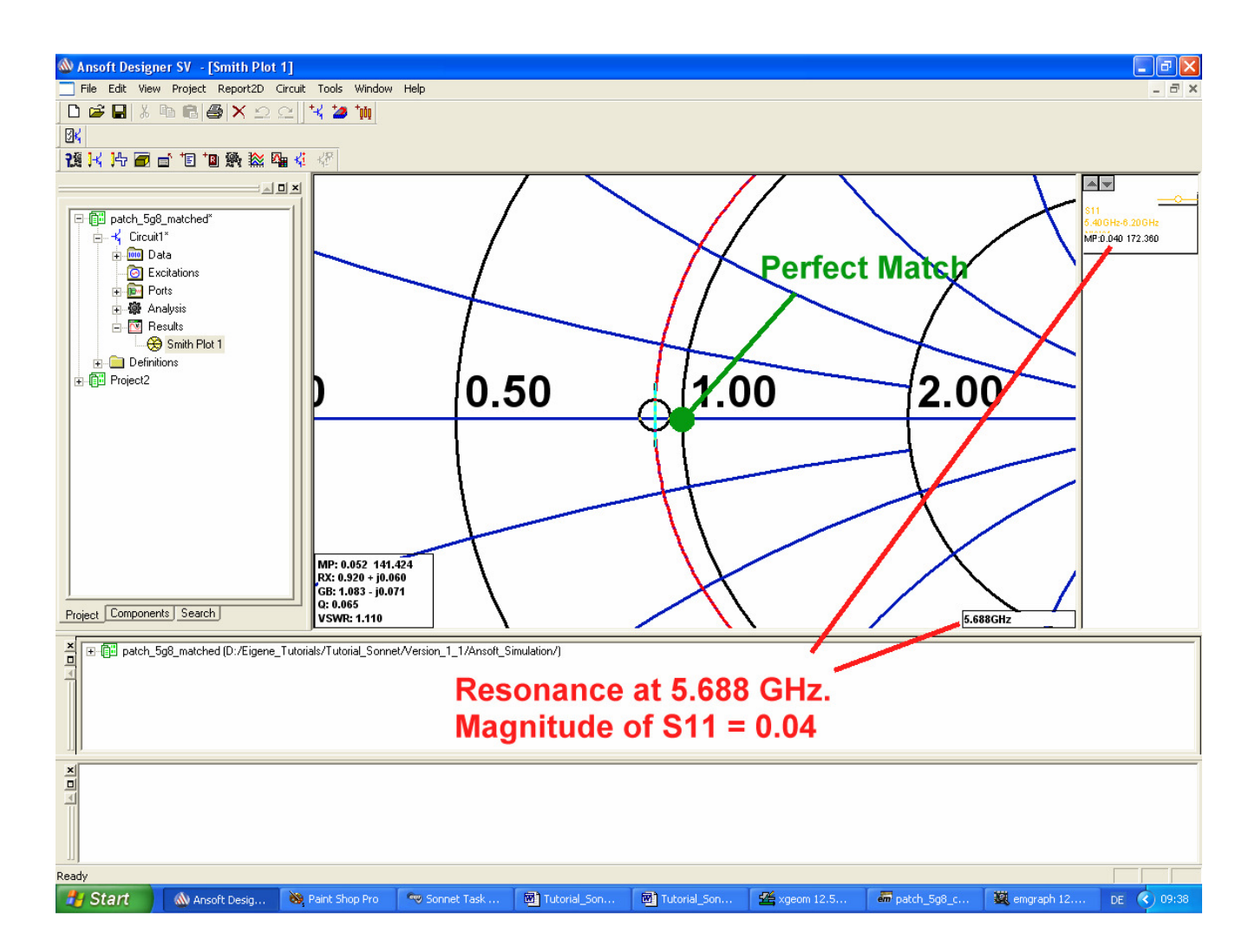

What a surprise and a joy:

Two completely different programs and simulation methods (EM simulation vs. S parameter simulation) give nearly identical results at nearly identical resonant frequencies!

#### 3.5.3. Optimizing

a) A coarse correction of the resonant frequency deviation can be done by a new radiator length. So using the pocket calculator we get:

## $L_{neu} = \frac{5.68 GHz}{5.8 GHz} \bullet 13.75 mm = 13.47 mm$

b) The patch width determines the radiation resistance and the bandwidth. This will not be touched.

c) The match line width was in chapter 3.5.1. calculated to **0.43mm** and now this value can be used in the S parameter simulation. But the length of 8.25mm should be modified and shortened by the same factor as the patch length. This gives for 5.800 GHz a value of **8.08mm**.

d) The prototype needs also a **50** $\Omega$  **Microstrip Feed Line** from the match line's end to the edge of the PCB to connect the semirigid cable. The microstrip calculator of the Ansoft Designers delivers a width **1.83mm for a 50** $\Omega$  **microstrip on R04003 material.** Length is 35mm. But for the simulation you **must not forget a step between match line and feed line.** 

This is the used simulation schematic:

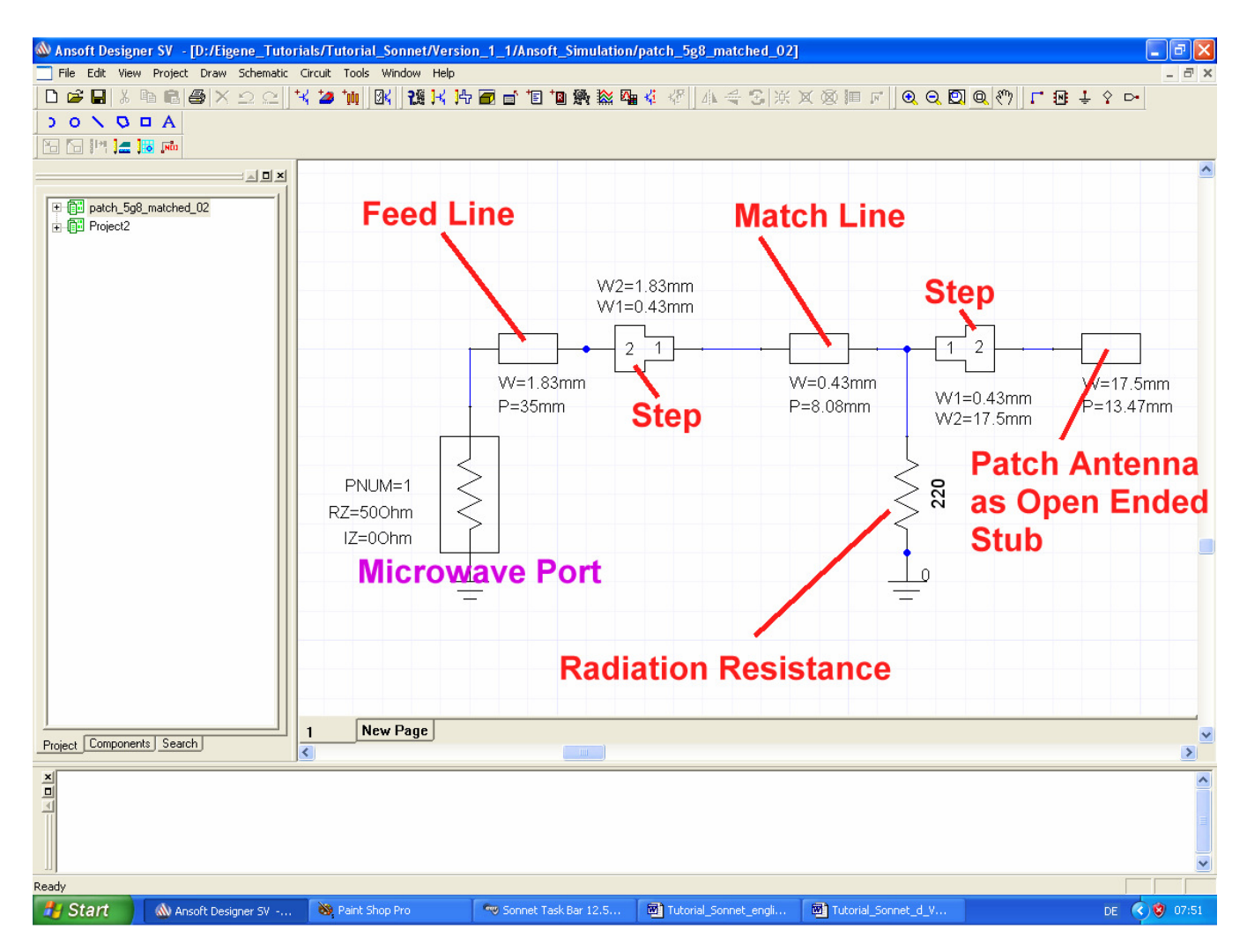

...and this is the simulation result:

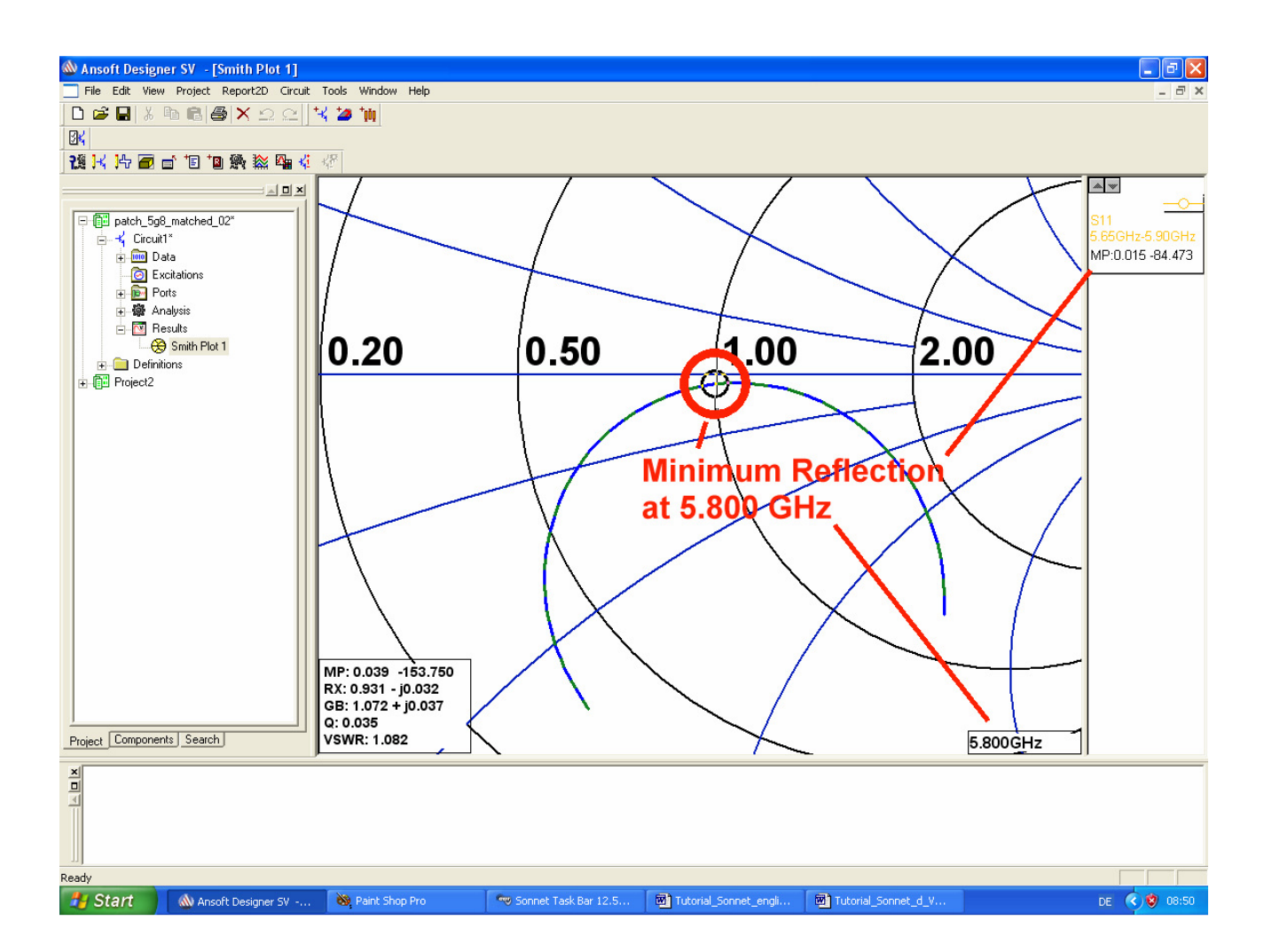

That will do....now it is time for the first PCB prototype.

#### 3.5.4. Determination of the Power Bandwidth

This is more difficult because now we must think in "**powers**". The unit for the incident and the reflected wave is "Volt" but you should remember:

### In reality powers are travelling on a transmission line -- the incident wave from the generator to the load at the end of a cable and the reflected wave back from the load to the generator.

So the unit "Volt" comes from applying a square root to the powers when regarding these waves -- to avoid "Watts" and to measure "Volts" in practice and in a circuit.

If you now are looking for the frequency values at which the radiated power is reduced by 30% due to reflection you need to calculate as follows.

In this case 30% of the incident power are reflected and travel back to the generator:

$$\frac{\mathbf{P}_{\text{reflected}}}{\mathbf{P}_{\text{incident}}} = \left(\frac{\mathbf{U}_{\text{reflected}}}{\mathbf{U}_{\text{incident}}}\right)^2 = \mathbf{0.3} = \mathbf{r}^2$$

Now you get "r" (which is the magnitude of S11) to

$$r = \sqrt{0.3} = 0.55$$

So use the cursor and travel along the S11 curve to find out the two frequencies at which the magnitude of S11 has risen to 0.55. Then calculate the frequency difference.

This gives the "bandwidth for less than 30% of radiated power reduction".

#### Frequency decreased:

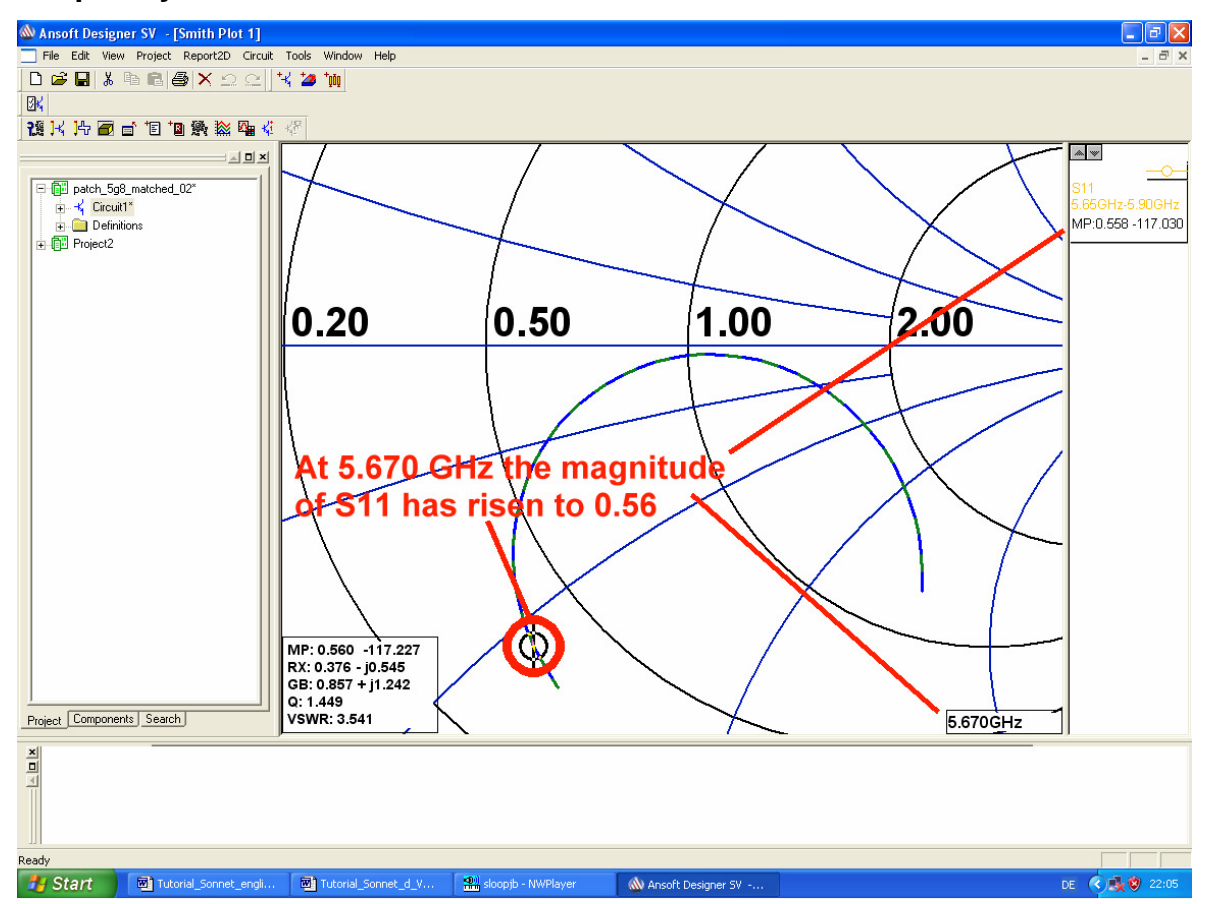

#### Frequency increased:

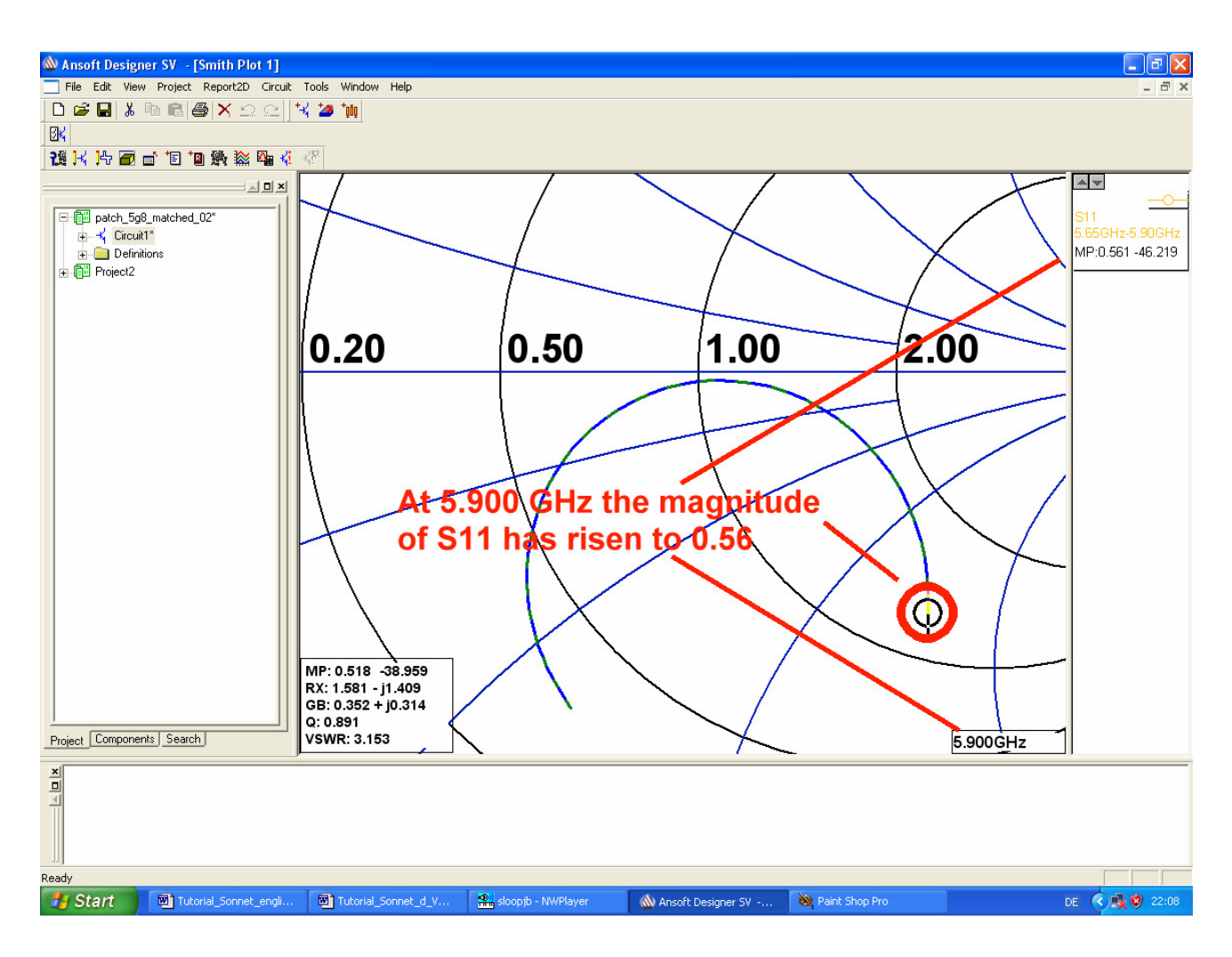

So the bandwidth for less but 30% radiated power reduction is

#### 5900 MHz – 5670 MHz = 230 MHz

(Sorry for the usage of S parameter simulation software, but with Sonnet Lite it is impossible to simulate that with full accuracy -- only a full, unlimited Sonnet version would do this job).

#### 3.6. View the Current Density on the Patch

If you did not forget to select "Compute Current Density" (see the end of chapter 3.4.1, Step 5) then the current density on the patch can be demonstrated:

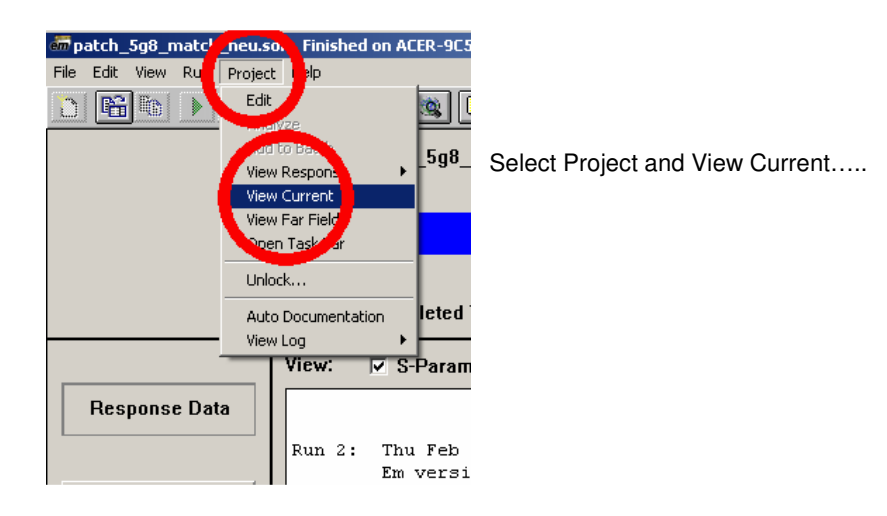

...and you can see this result on your screen (....after zooming a little bit and selecting the actual resonant frequency)

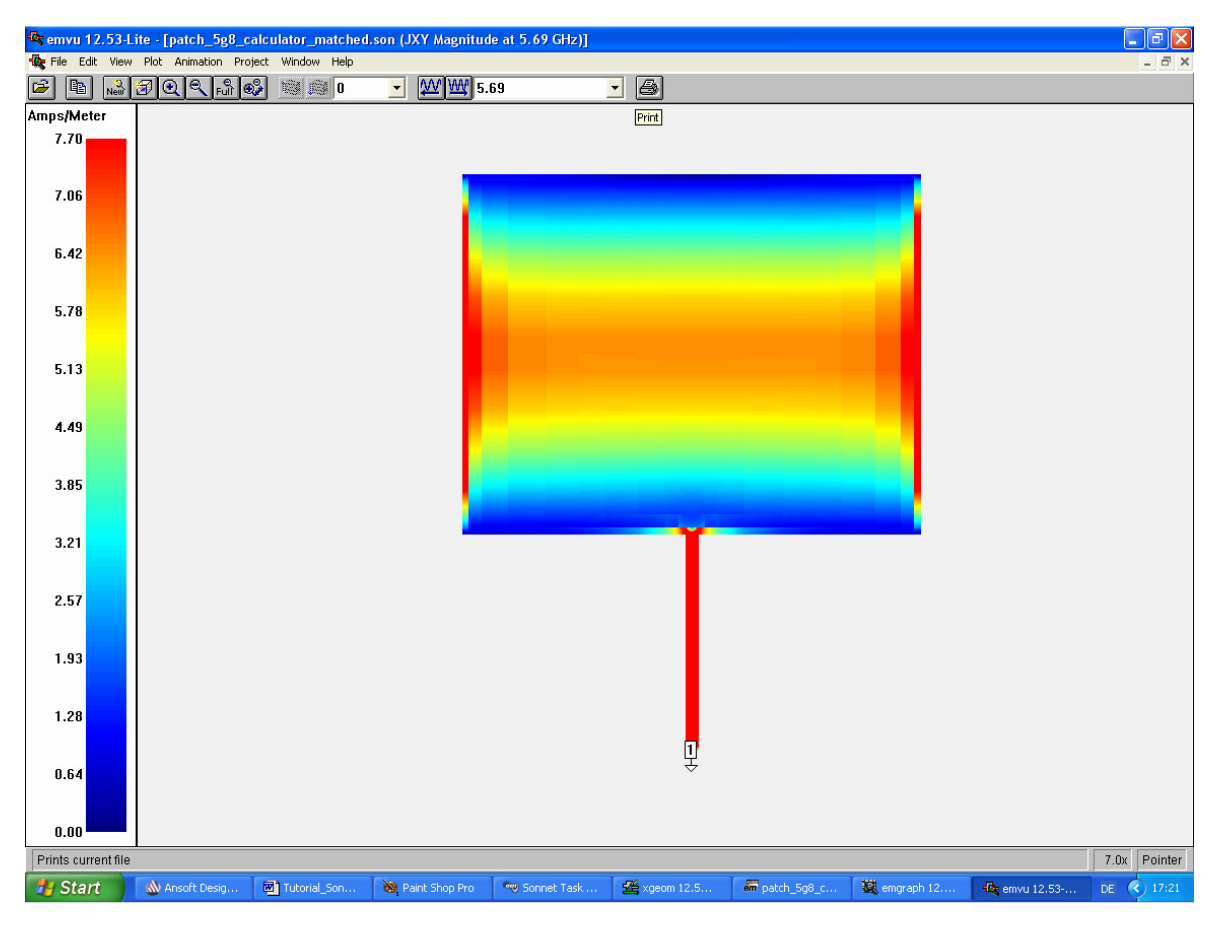

Very nice, indeed!

And if you want, use the "Animation" option.

**Note**: you find a constant current density on the match line. This proofs the good quality of the matching process because there are no reflections or standing waves on the line.

#### 4. Another possibility: Feeding from the Backside:

Using a match line and a feed line increases the dimensions of the PCB for the antenna. So another way was tested out. On the patch we find a voltage distribution with a sine wave form. At every radiating edge we find a voltage maximum but at the centre the voltage crosses Zero.

At the radiating edge a radiation resistance of  $220\Omega$  can be measured but when moving in direction to the centre the resistance decreases to Zero (due to a voltage amplitude of Zero at this point). So on this way we pass an input resistance of  $50\Omega$  and we can now at this point feed the antenna by a SMA connector which is soldered on the backside and it's centre conductor passes through the R04003 material.

To find out this point we regard the first patch design of chapter 3.4.1. The patch dimensions were **17.5mm x 13.75 mm** and at the patch edge an input resistance of ca.  $200\Omega$  (exactly:  $204\Omega$ ) can be measured.

The voltage at the edge equates to the maximum value of a sine function at an angle of 90 degrees:

$$\mathbf{U}_{\mathsf{Edge}} = \mathbf{U}_{\mathsf{max}} \bullet \sin(90^{\circ}) = \mathbf{U}_{\mathsf{max}}$$

We need an input resistance of  $50\Omega$  which equates to a quarter of  $200\Omega$ . But power changes with the square of the voltage and so we get at the  $50\Omega$  point half the voltage amplitude for the same input power. Due to the sine variation of the voltage along the patch this means that we find an angle of 30 degrees for a sine value of 0.5 -- and 30 degrees are 90 degrees divided by 3. So it is now easy to find the feed point, because 90 degrees equate half the patch length of 13.75mm:

$$\mathbf{x} = \left(\frac{1}{3}\right) \bullet \left(\frac{13.75 \text{mm}}{2}\right) = 2.3 \text{mm}$$

This is measured from the centre in direction to the patch edge.

Otherwise when starting at the radiating patch edge we find the point for the necessary "Via" (to solder the centre conductor of the SMA socket to the patch) at

$$Y = \frac{13.75mm}{2} - 2.3mm = 4.575mm$$

The centre conductors diameter is 1.27mm and is value is also used for the diameter of the Via.

So let us start with patch dimensions of 17.5mm x 13.75mm and a Via (with a diameter of 1.27 mm) placed at a distance of 4,5 mm from the patch edge. The feeding port must then be placed on the lower side of the PCB.

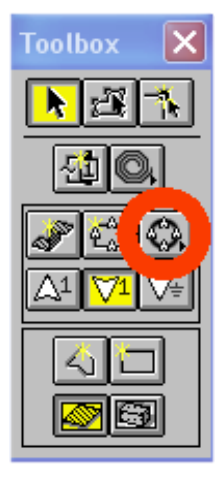

At first we draw the patch with **17.5mm x 13.75 mm** at the centre of the box. Please verify the dimensions and the position by the application of the measuring tape.

Then we need a "circular via" (see left figure).

| Circle Attributes<br>Diameter 1.27<br>Num. Sides 10 | Number of<br>Sides = 10<br>Diameter | Select a diameter of<br>1.27mm and 10<br>numeric sides for the<br>via.<br>Place this via at the<br>centre of the lower<br>patch edge but 4.5mm<br>above this edge. |
|-----------------------------------------------------|-------------------------------------|----------------------------------------------------------------------------------------------------|
| OK Cancel Help                                      |                                     |                                                                                                    |

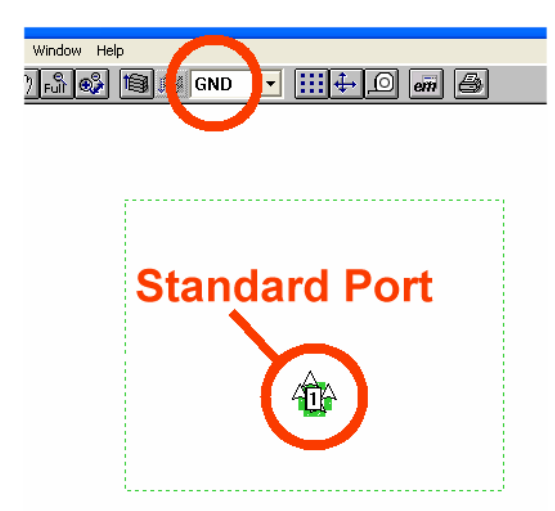

Then add a port exactly at the via centre. If you want to see the installed port, switch to the layer "Ground".

Now start the simulation -- and you get a bad surprise. The allowed memory space of 16MB is exceeded and the simulation aborts. So reduce the box dimensions form 180 mm x 180 mm to 170 mm x 170 mm.

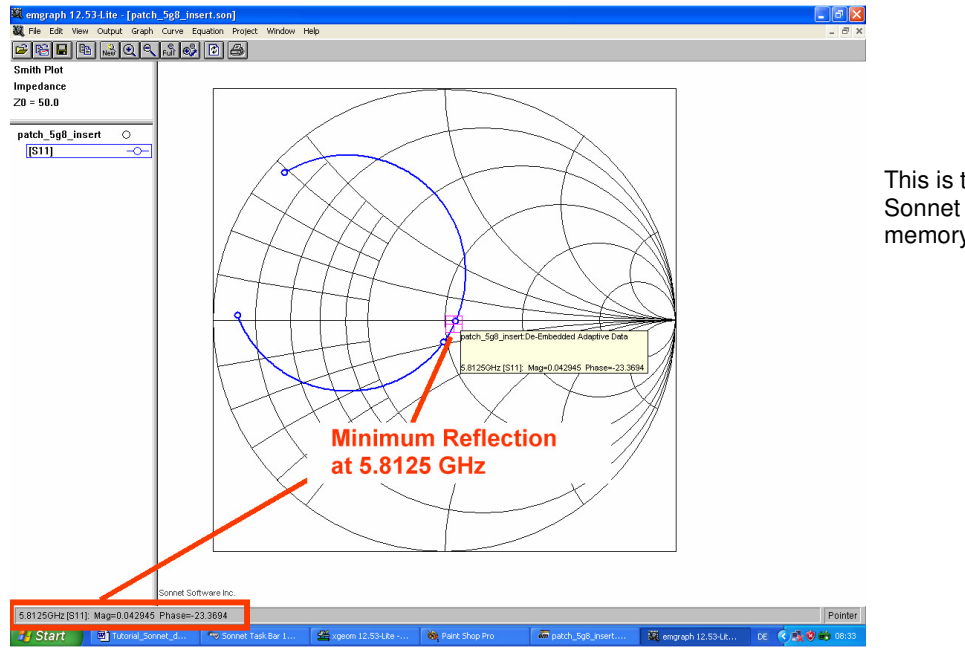

This is the best result for Sonnet Lite with restricted memory space. Let us do an S parameter simulation using the Ansoft Designer SV. This schematic shows the status after optimizing the design.

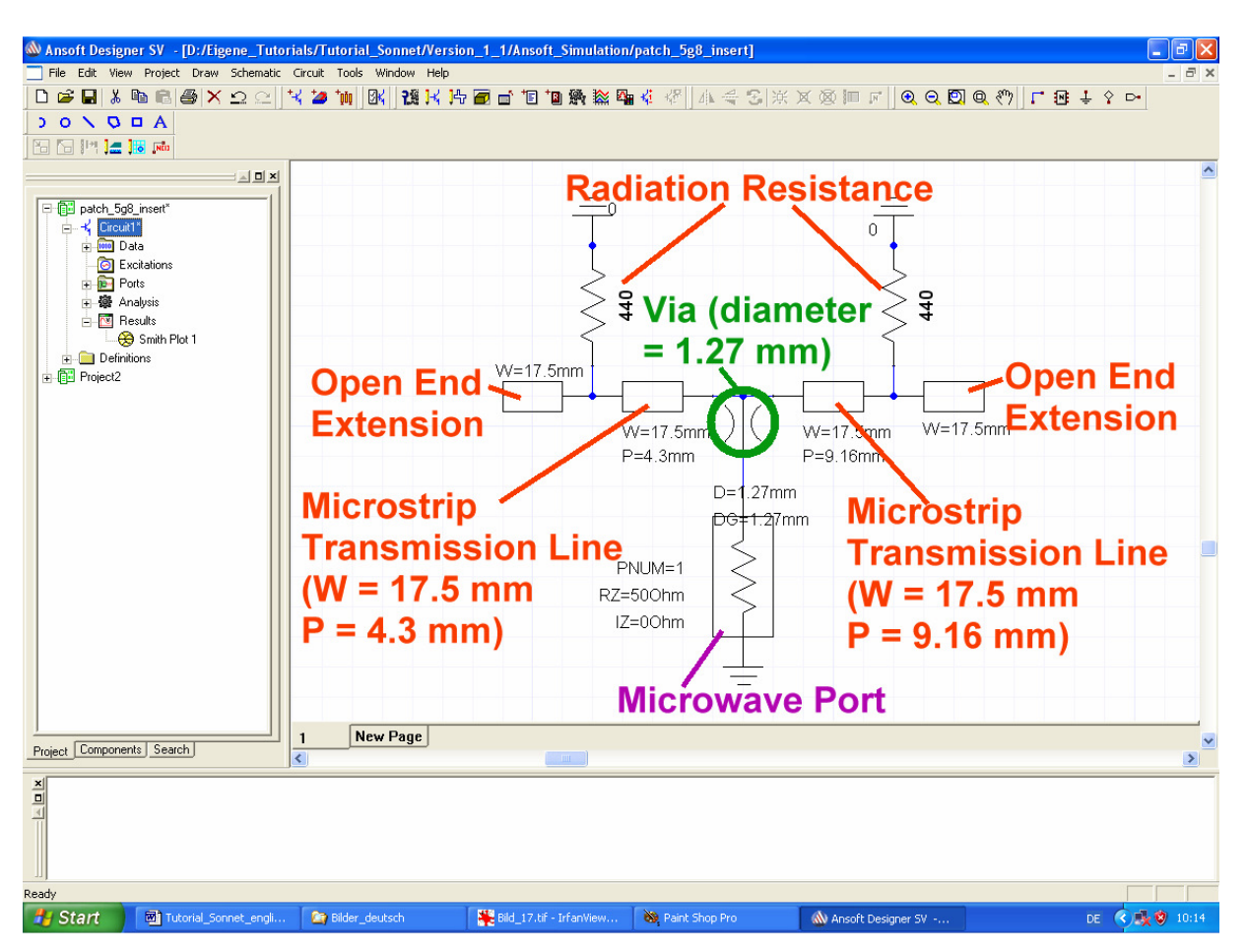

The result looks very well...

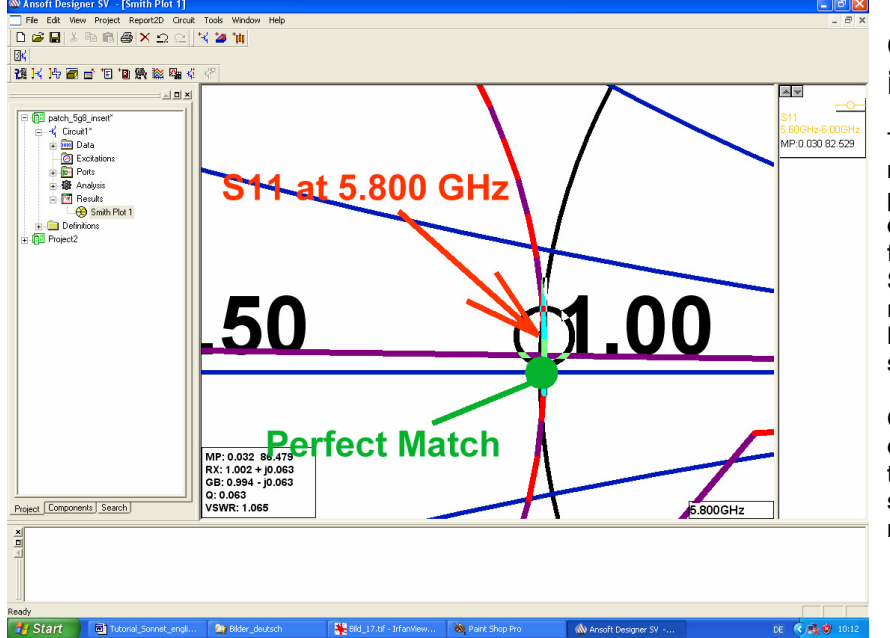

## Optimization information:

The sum of the two microstrip lines gives the patch length and determines the resonant frequency.

So when changing the resonance frequency both line lengths must be altered in the **same manner.** 

Changing the line lengths in opposite manner varies the transformation ratio and shifts the S11 curve to the right or to the left.

Now is the time for the next prototype.